# Hand-out

Set-up website

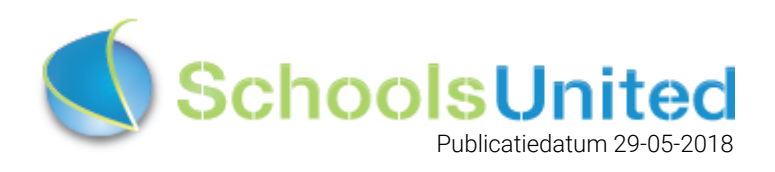

## Inhoudsopgave

| Introductie<br>Inloggen<br>Naar de achterkant van de website<br>Naar instellingen                                                                                                  | <b>3</b><br>3<br>4<br>4                             |
|----------------------------------------------------------------------------------------------------|-----------------------------------------------------|
| Set-up<br>Aanmaken groepen<br>Aanmaken beheerders<br>Aanmaken leerkrachten                                                                                                    | <b>5</b><br>5<br>10<br>12                           |
| Homepage van de website<br>WebDesignEditor 2<br>WebDesignEditor 3                                                                                                    | <b>15</b><br>15<br>15                               |
| Navigatiestructuur website<br>Aanmaken van de pagina's<br>Pagina's verplaatsen en bewerken<br>Pagina's vullen<br>Tekst in de pagina opmaken<br>Links toevoegen aan een tekstpagina | <b>15</b><br>16<br>18<br>19<br>21<br>23             |
| Modules plaatsen op de website                                                                                                    | 24                                                  |
| Slider plaatsen                                                                                                    | 25                                                  |
| Sitemap                                                                                                    | 30                                                  |
| Zoeken                                                                                                    | 30                                                  |
| Laatste nieuws                                                                                                    | 33                                                  |
| Nieuwsbrief                                                                                                    | 35                                                  |
| KalenderKalender importerenOutlook agendaGoogle agendaiCloud agendaKalender lay-out wijzigenDe kalender downloaden als pdf                                                         | <b>40</b><br>42<br>43<br>44<br>45<br>45<br>45<br>45 |
| Fotoalbum<br>Albums toevoegen aan de voorkant van de website<br>Wijzigen, verwijderen en verplaatsen van albums in modulebeheer<br>Fotoalbums beveiligen                           | <b>48</b><br>48<br>49<br>50                         |
| Hyperlinks<br>Linkspagina's buiten de groepspagina's                                                                                                    | <b>51</b><br>52                                     |

## Introductie

Welkom bij SchoolsUnited, wat leuk dat jullie voor ons product hebben gekozen!

Wanneer je een nieuwe website hebt besteld bij SchoolsUnited , krijg je de website opgeleverd met het logo en een lay-out zoals deze gewenst is.

Afhankelijk van de afspraken wordt de website verder niet gevuld. Deze hand-out is bedoeld om je hiermee te ondersteunen.

## Inloggen

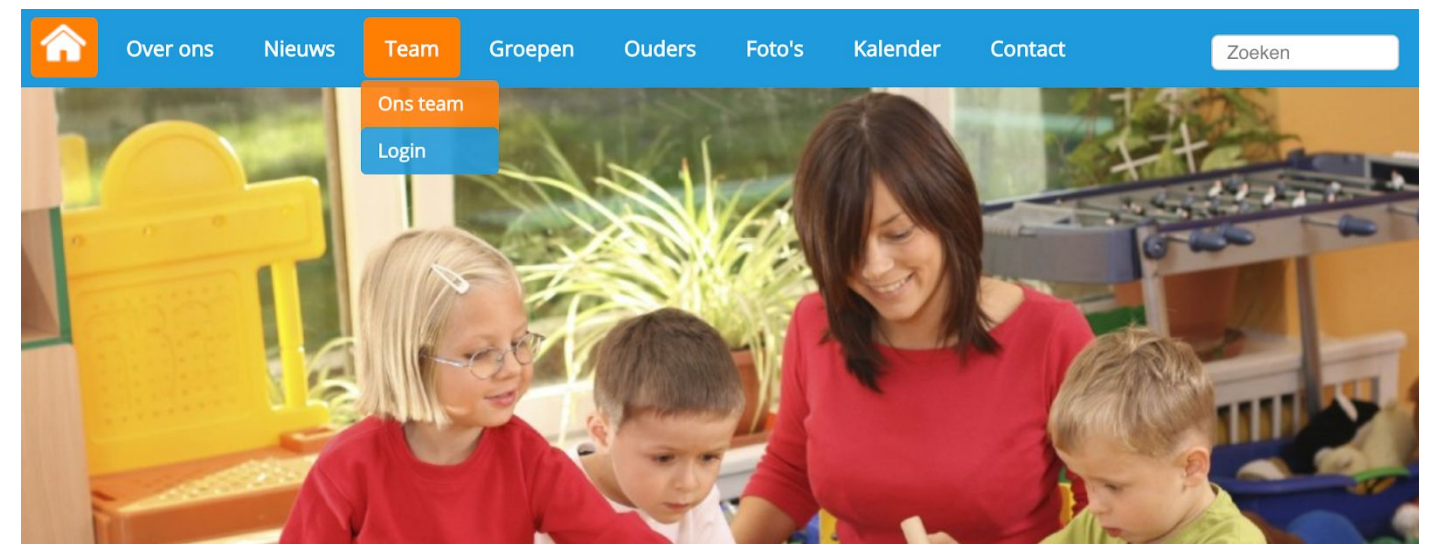

Klik op 'Login' onder het kopje 'Team' om op de inlogpagina van de website te komen. Je komt dan op de inlogpagina waar je jouw inloggegevens kunt invullen.

|        | Over ons        | Nieuws                  | Team       | Groepen       | Ouders | Foto's | Kalender | Contact | Zoeken |
|--------|-----------------|-------------------------|------------|---------------|--------|--------|----------|---------|--------|
| Vul je | e gebruikersnaa | am en wachtw            | oord in om | in te loggen. |        |        |          |         |        |
|        | Gebruil         | kersnaam <sub>ict</sub> |            |               |        |        |          |         |        |
|        | Wachtwoord      |                         |            |               |        |        |          |         |        |
| W      | achtwoord ver,  | geten?                  | loggen     |               |        |        |          |         |        |

In het opleveringsdocument staan jouw gebruikersnaam en wachtwoord. Als je jouw inloggegevens hebt ingevuld, klik je op 'Inloggen'. Je komt dan op het leerkrachtendashboard.

### Naar de achterkant van de website

Om in het beheerdersgedeelte van de website te komen, klik je in het leerkrachtendashboard op de knop 'Beheer'.

| â | Ove                           | er ons                      | Nieuws               | Team        | Groepen  | Ouders | Foto's   | Kalender | Contact        | Zoeken |
|---|-------------------------------|-----------------------------|----------------------|-------------|----------|--------|----------|----------|----------------|--------|
| L | eerkrac                       | htendas                     | shboard              |             |          |        |          |          |                |        |
|   | Groep                         | spagina's                   | Ouderco              | ommunicatie | Intranet | Beheer | Afmelden | Sch      | oolApp Support |        |
|   | Leerkra<br>Bekijker<br>Bewerk | achtpagi<br>n :<br>pagina : | ina's:<br>[1]<br>[1] |             |          |        |          |          |                |        |

Nu bevind je je aan de achterkant van de website.

### Naar instellingen

Nadat je op 'Beheer' hebt geklikt, kom je automatisch in de achterkant op de pagina 'Paginabeheer' uit. Om de volgende stappen te doorlopen klik je vanuit deze pagina op 'Instellingen', zoals hieronder in de afbeelding is weergegeven.

| Paginabeheer Bestandsbeh | heer Modulebeheer Instellingen Support | website   intranet                                       |  |  |  |  |  |
|--------------------------|----------------------------------------|----------------------------------------------------------|--|--|--|--|--|
| Paginabeheer             | Basisschool de Globe                   | Gebruikersnaam : SchoolsUnitedCMS Supportteam / Afmelden |  |  |  |  |  |
|                          |                                        | S schools onlied                                         |  |  |  |  |  |
| Publiekelijk gebied      |                                        |                                                          |  |  |  |  |  |
| Intranet                 | Publiekelijk gebied                    |                                                          |  |  |  |  |  |
| Leesrechten intranet     |                                        |                                                          |  |  |  |  |  |
|                          | 录 🗊 🗔 🗀 (5) Home                       |                                                          |  |  |  |  |  |
|                          | 🐨 🕼 🕎 🗀 (7) Over ons                   |                                                          |  |  |  |  |  |
|                          | 🐨 🕼 🗔 🗀 (10) Nieuws                    |                                                          |  |  |  |  |  |
|                          | 🐨 🕕 🗔 🗀 (15) Team                      |                                                          |  |  |  |  |  |
|                          | 🐨 聞 📴 (20) Groepen                     |                                                          |  |  |  |  |  |
|                          | 🐨 🗊 🗔 (25) Ouders                      |                                                          |  |  |  |  |  |
|                          | 🐨 🌐 📴 🧀 (30) Foto's                    |                                                          |  |  |  |  |  |
|                          | 🐨 聞 📴 🇀 (35) Kalender                  |                                                          |  |  |  |  |  |
|                          | 🐨 🌐 🔄 (40) Contact                     |                                                          |  |  |  |  |  |
|                          | 🞯 🇊 🗔 onzichtbare sectie (Onzichtbaar) |                                                          |  |  |  |  |  |
|                          |                                        |                                                          |  |  |  |  |  |
|                          | 🕂 Nieuwe Sectie                        |                                                          |  |  |  |  |  |
|                          |                                        |                                                          |  |  |  |  |  |

## Set-up

### Aanmaken groepen

De eerste stap bij de set-up van de nieuwe website is het aanmaken van groepen. Wanneer je op 'Instellingen' hebt geklikt, kom je op een overzichtspagina van alle instellingen. Klik vervolgens op 'Leerlingen & Groepen'.

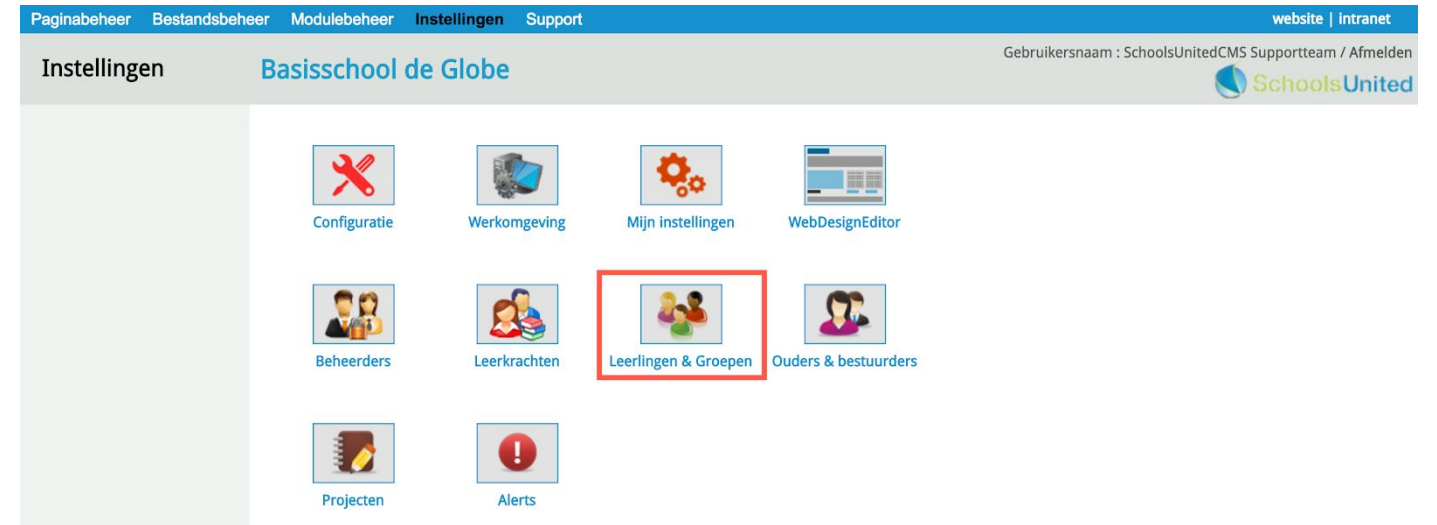

Hier zie je een overzicht van alle groepen die zijn aangemaakt. Standaard worden groep 1 t/m 8 al aangemaakt. Heb je meer of minder groepen, dan kan je dit aanpassen. Om een groep te wijzigen, klik je op het pennetje voor de groep (1). Om een groep te verwijderen, klik je op de prullenbak voor de groep (2). Wil je een nieuwe groep aanmaken, bijvoorbeeld omdat de school een plusgroep heeft, klik je op 'Nieuwe groep' (3). Peginabeheer Bestandsbeheer Modulebeheer Instellingen Support

| Instellingen                      | Basisschool de Globe                                                                                                    | Gebruikersnaam : SchoolsUnitedCMS Supportteam / Afmelden |
|-----------------------------------|----------------------------------------------------------------------------------------------------|----------------------------------------------------------|
| Groep<br>Leerlingen<br>Importeren | Groepen<br>Hier kan je leerlingen en groepen aanmaken.<br>3 * Nieuwe groep<br>* © Groep 1 (0)<br>1 * © Groep 2 (0)<br>* © Groep 3 (0)<br>2 * * © Groep 4 (0)<br>* © Groep 5 (0)<br>* © Groep 5 (0)<br>* © Groep 7 (0)<br>* © Groep 7 (0)<br>* © Groep 8 (0) |                                                          |

Als je op het pennetje hebt gedrukt om een groep te wijzigen of heb je een nieuwe groep aangemaakt? Dan kom je in de bewerkingspagina van de groep, zoals hieronder weergegeven.

| Paginabeheer Bestandsbeh                          | neer Modulebeheer Instellingen Su                                                                                                    | ipport                                                                                                    | website   intranet                                                      |
|---------------------------------------------------|----------------------------------------------------------------------------------------------------|----------------------------------------------------------------------------------------------------|-------------------------------------------------------------------------|
| Instellingen                                      | Basisschool de Globe                                                                                                    |                                                                                                    | Gebruikersnaam : SchoolsUnitedCMS Supportteam / Afmelde                 |
| Instellingen<br>Groep<br>Leerlingen<br>Importeren | Basisschool de Globe Groep Bewerken Groep Volgorde Hoofdleerkracht Kalender tonen bij groepspagina's Fotoalbum tonen bij groepspagina's Nieuws tonen bij groepspagina's Links tonen bij groepspagina's Leerlingberichten weergeven in SchoolAp Welkomsttekst overzichtspagina | Groep 1         1         1         leerkracht groep 1 ¢         0 Ja Nee         0 Ja Nee         0 Ja Nee         0 Ja Nee         0 Ja Nee         0 Ja Nee         0 Ja Nee         0 Ja Nee         0 Ja Nee         0 Ja Nee         0 Ja Nee         0 Ja Nee         0 Ja Nee | Gebruikersnaam : SchoolsUnitedCMS Supporteam / Afmelde<br>SchoolsUniter |
|                                                   | Opmaak • Lettertype • Lettergroo<br>Welkom bij groep 1<br>body<br>Wat wil je als startpagina tonen?                                                                                                    | tte •<br>Groepsnieuws •                                                                                                    | 9<br>10                                                                 |
| SyndeoCMS                                         |                                                                                                    |                                                                                                    |                                                                         |

#### Professional Edition • 5.0.10 build 185

- 1. Geef de groep een naam
- 2. Vul de volgorde van de groep in, in deze volgorde worden ze dan in paginabeheer weergegeven.
- 3. De hoofdleerkracht wordt hier ingevuld, deze zal als eerste genoemd worden op de groepspagina.
- 4. Kalender tonen bij groepspagina: dit is de groepsspecifieke kalender. Deze optie staat automatisch op 'Ja', maar als een groep geen gebruik maakt van de kalender kan je deze optie ook op 'Nee' zetten. Hij wordt dan niet meer getoond aan de voorkant van de website en is dan niet functioneel in de SchoolApp.
- 5. Fotoalbum tonen bij groepspagina's: deze pagina toont het fotoalbum van de groep. Wil je de fotoalbums wel tonen op een pagina, maar niet zichtbaar maken voor iedereen, dan kun je alle foto's achter een wachtwoord zetten. Dit wordt in de hand-out 'Set-up 2' uitgelegd bij het bespreken van de module 'Fotoalbum'.
- 6. Nieuws tonen bij groepspagina's: dit is de startpagina van de groep. Hier wordt al het groepsspecifieke nieuws getoond dat via de website of de SchoolApp publiekelijk geplaatst wordt.
- **7.** Links tonen bij groepspagina's: dit is een pagina waar je links met omschrijving kunt toevoegen voor de leerlingen.
- 8. Leerlingberichten weergeven in de SchoolApp (werkzaam tweede helft 2018)
- 9. Welkomtekst overzichtspagina: hier kun je de welkomsttekst invullen die op de overzichtspagina komt, wanneer je kiest om alle groepen op één pagina weer te geven voor je naar de groepspagina kan gaan. Zoals in de afbeelding op de volgende pagina weergegeven.
- **10.** Wat wil je als startpagina tonen: deze optie staat automatisch op groepsnieuws en hoeft niet te worden aangepast.

Let op! Wanneer je een nieuwe groep aanmaakt komt er een extra optie 'Sectie'. Laat deze op 'Publiekelijk gebied' staan wanneer je gebruik wilt maken van de overzichtspagina, zoals op de pagina hieronder weergegeven. Kies voor de sectie 'Groepen', wanneer je alle groepen onder deze sectie in de menubalk wilt.

| â   | Over ons        | Nieuws      | Team      | Groepen | Ouders | Foto's   | Kalender   | Contact | Zoeken |
|-----|-----------------|-------------|-----------|---------|--------|----------|------------|---------|--------|
| Gro | epen            |             |           |         |        |          |            |         |        |
| Hie | r vind je de pa | igina's van | onze groe | epen:   |        |          |            |         |        |
|     |                 |             |           |         |        |          |            |         |        |
| Gro | ерт             |             |           |         |        | Groep 2  |            |         |        |
| We  | lkom bij groej  | o 1         |           |         |        | Welkom b | ij groep 2 |         |        |
| Gro | ер 3            |             |           |         |        | Groep 4  |            |         |        |
| We  | lkom bij groej  | o 3         |           |         |        | Welkom b | ij groep 4 |         |        |
| Gro | ep 5            |             |           |         |        | Groep 6  |            |         |        |
| We  | lkom bij groej  | o 5         |           |         |        | Welkom b | ij groep 6 |         |        |
| Gro | ep 7            |             |           |         |        | Groep 8  |            |         |        |
| We  | lkom bij groej  | o 7         |           |         |        | Welkom b | ij groep 8 |         |        |

Wanneer je een nieuwe groep aanmaakt, worden er automatisch vier modules aangemaakt, afhankelijk van de opties die je op 'Ja' gezet hebt: groepsnieuws, een groepsfotoalbum, een groepskalender en links. Wanneer je alle groepen goed hebt ingesteld is het belangrijk om nog een stap te voltooien, zodat zeker weten alles goed gekoppeld is. Ga hiervoor naar 'Paginabeheer' en vervolgens naar het mapje 'Groepen'. Zoals in de afbeelding hieronder weergegeven.

| Paginabeheer Bestandst | beheer Modulebeheer Instellingen | Support website   intranet                                                                                                    |
|------------------------|----------------------------------|----------------------------------------------------------------------------------------------------|
| Daginababaar           | Pasissshaal da Claha             | Gebruikersnaam : SchoolsUnitedCMS Supportteam / Afmelden                                                                                                    |
| Paginabeneer           |                                  | Schools United                                                                                                    |
| Publiekelijk gebied    | Dublishelille eskied             |                                                                                                    |
| Intranet               | Publiekelijk gebied              |                                                                                                    |
| Leesrechten intranet   |                                  |                                                                                                    |
|                        | 🞯 🚺 📴 🗀 (5) Home                 |                                                                                                    |
|                        | 🧐 🖬 🔄 🛄 (1) Over ons             |                                                                                                    |
|                        | 🐨 🗊 🛄 🗀 (15) Team                |                                                                                                    |
|                        | 🐨 🗊 📴 🗠 (20) Groepen             |                                                                                                    |
|                        |                                  | The second second |
|                        |                                  | (5) groep 2 (Onzichtbaar)                                                                                                    |
|                        |                                  | 🐨 🗊 🍨 🧟 (20) groep 4 (Onzichtbaar)                                                                                                    |
|                        |                                  | 🐨 🕼 🥌 🞑 (25) groep 5 (Onzichtbaar)                                                                                                    |
|                        |                                  | 🐨 📕 🍨 🞑 (30) groep 6 (Onzichtbaar)                                                                                                    |
|                        |                                  | The second second |
|                        |                                  | Nieuwe Pagina                                                                                                    |
|                        |                                  |                                                                                                    |

Je hebt vervolgens twee opties, afhankelijk van de lay-out die je wilt kiezen.

#### Optie 1

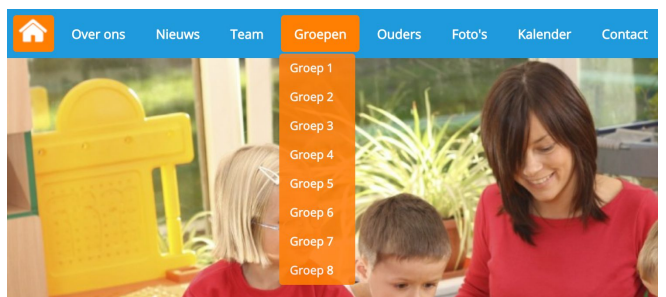

Bij optie 1 krijg je in de menubalk een overzicht van alle groepen en wanneer je daarop klikt, kom je direct op de betreffende pagina.

#### Optie 2

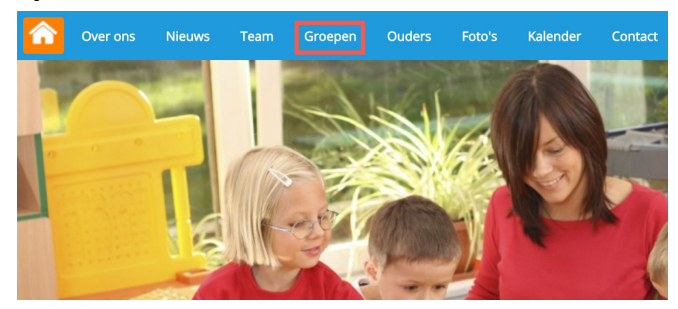

Bij optie 2 krijg je alleen de menuknop, wanneer je op deze knop klikt, kom je op de overzichtspagina van alle groepen, zoals afgebeeld op de vorige pagina.

Optie 1 heeft over het algemeen de voorkeur. Hiervoor dien je op de groepen te klikken, zoals in de afbeelding hieronder weergegeven en ze opnieuw te koppelen, zodat alle wijzigingen die je bij instellingen hebt doorgevoerd, ook daadwerkelijk goed doorkomen aan de voorkant van de website.

| Paginabeheer Bestandsbel | heer Modulebeheer Instellingen                                                                                                    | Support website   intranet                                                                                                    |
|--------------------------|----------------------------------------------------------------------------------------------------|----------------------------------------------------------------------------------------------------|
| Paginabeheer             | Basisschool de Globe                                                                                                    | Gebruikersnaam : SchoolsUnitedCMS Supporteam / Afmelden                                                                                                    |
| Publiekelijk gebied      |                                                                                                    |                                                                                                    |
| Intranet                 | Publickelijk gebied                                                                                                    |                                                                                                    |
| Leesrechten intranet     | <ul> <li>Image: Second second sec</li></ul> | Image: Image: Image |

Je komt dan in een scherm waar je de module opnieuw kunt toevoegen. Klik hiervoor op 'Bladeren'. Er verschijnt een pop-upscherm. Klik vervolgens op 'Groepspagina's' en daarna 'Kies een groep voor leerling pagina's'. Vervolgens kun je voor de groep kiezen die je aan de pagina wilt koppelen.

| Paginabeheer Bestandsbeh                                | eer Modulebeheer Instellingen Support                                                                                                    |          |                                                                                                    | Modul                                                                                                    | e kiezen |
|---------------------------------------------------------|----------------------------------------------------------------------------------------------------|----------|----------------------------------------------------------------------------------------------------|----------------------------------------------------------------------------------------------------|----------|
| Paginabeheer                                            | Basisschool de Globe                                                                                                    |          | Modulenaam                                                                                                    | Groepspagina's:                                                                                                    |          |
| Publiekelijk gebied<br>Intranet<br>Leesrechten intranet | Modulepagina bewerken<br>Hier kan je de module waarnaar deze pagina verwijst veranderen.<br>Sectie<br>Greepen :<br>Titel<br>Groep 1<br>Volgorde<br>Categorie<br>Module (optioneel)<br>sn.studentpagea/vewpage2.php<br>Onzichtbaar<br>Verborgen<br>Terug Opsiaan | Bladeren | E-mailpagina<br>Formulier / lange enquête<br>Fotoalbum<br>Gastenboek<br>Groepspagina's<br>Hyperlinks<br>Kalender<br>Korte enquête / poll<br>Mededeling<br>Nieuws<br>Nieuwsbrief<br>OuderCommunicatie<br>PDF beheer<br>Recente toevoeging<br>Sitemap<br>TV Module<br>Up- / download<br>Verjaardagen<br>Video<br>Zoeken | Leraar/leerling aanmelden<br>Overzicht groepspagina's<br>Kies een groep voor leerling pagina's<br>Nies een project<br>Projecten overzicht<br>Leerkracht pagina's<br>Leerkrachten login intrAnet | Sluiten  |

Klik vervolgens op 'Opslaan' en herhaal deze stappen voor groep 1 t/m 8, als je deze gewijzigd hebt. Nieuwe groepen hoeven niet aangepast te worden.

Wanneer je voor de tweede lay-out kiest met een overzichtspagina voor alle groepen, dien je te klikken op 'Nieuwe pagina', zoals in de afbeelding hieronder weergegeven.

| Paginabeheer Bestandsbeh | eer Modulebeheer Instellingen                                                                                                    | Support website   intranet                                                                                                    |
|--------------------------|----------------------------------------------------------------------------------------------------|----------------------------------------------------------------------------------------------------|
| Paginabeheer             | Basisschool de Globe                                                                                                    | Gebruikersnaam : SchoolsUnitedCMS Supportteam / Afmelden                                                                                                    |
| Publiekelijk gebied      |                                                                                                    |                                                                                                    |
| Intranet                 | Publiekelijk gebied                                                                                                    |                                                                                                    |
| Leesrechten intranet     | <ul> <li>Image: Second state of the second state of the secon</li></ul> | Image: Image: Image |

Geef de pagina een naam (1) en een volgorde (2). Klik vervolgens op 'Bladeren' (3). Je krijgt dan een pop=up venster waarbij je in het linker menu op 'Groepspagina's' (4) klikt en kies vervolgens voor 'Overzicht groepspagina's' (5). Deze module wordt dan toegevoegd in de modulebalk. Klik vervolgens op 'Opslaan' (6).

| ruginuberieer Bootana                                   | inclainingen cappen                                                                                                    |                                                                                                    |
|---------------------------------------------------------|----------------------------------------------------------------------------------------------------|----------------------------------------------------------------------------------------------------|
| Paginabeheer                                            | Basisschool de Globe                                                                                                    | Gebruikersnaam : SchoolsUnitedCMS Supportteam / Afmelde                                                                                                    |
| Publiekelijk gebied<br>Intranet<br>Leesrechten intranet | Nieuwe Pagina<br>Je kan hier een nieuwe pagina aanmaken door een titel en eventueel een mo<br>gewone pagina bewerken.<br>Sectie: Groepen<br>Titel (*)<br>Groepspagina overzicht<br>Volgorde<br>2 1<br>Categorie<br>Categorie<br>Onzichtbaar<br>Onzichtbaar | Operation of the second second secon |
|                                                         | Terug Opslaan 6                                                                                                    |                                                                                                    |

Vervolgens is het belangrijk dat je de overige groepen verwijderd uit het overzicht door op het prullenbakje te klikken, zodat uiteindelijk alleen 'Groepspagina overzicht' overblijft.

| Paginabeheer Bestandsbeh                                | ieer Modulebeheer Instellingen | Support                                                                                                    | website   intranet                                       |
|---------------------------------------------------------|--------------------------------|----------------------------------------------------------------------------------------------------|----------------------------------------------------------|
| Paginabeheer                                            | Basisschool de Globe           |                                                                                                    | Gebruikersnaam : SchoolsUnitedCMS Supportteam / Afmelden |
| Publiekelijk gebied<br>Intranet<br>Leesrechten intranet | Publiekelijk gebied            | <ul> <li>(1) Groep 1</li> <li>(1) Groepspagina overzicht</li> <li>(2) Groep 2</li> <li>(3) Groep 3</li> <li>(4) (15) Groep 3</li> <li>(4) (25) Groep 4</li> <li>(5) Groep 5</li> <li>(6) (30) Groep 6</li> <li>(7) (35) Groep 7</li> </ul> | CHOOKUNITED                                              |
|                                                         |                                | Nieuwe Pagina                                                                                                    |                                                          |

Controleer vervolgens of het huisje voor 'Groepspagina overzicht' aanstaat. Is dit niet het geval, dan activeer je dat door eenmaal op het huisje te klikken

### Aanmaken beheerders

Wanneer je alle groepen goed hebt ingesteld is het tijd om de beheerders aan te maken. Ga hiervoor naar 'Instellingen' en klik vervolgens op 'Beheerders', zoals in de afbeelding hieronder weergegeven.

| Fayinabeneen Destanusbe | meen modulebeneer ms | support      |                      |                      | website   Initialiet                                     |
|-------------------------|----------------------|--------------|----------------------|----------------------|----------------------------------------------------------|
| Instellingen            | Basisschool de       | Globe        |                      |                      | Gebruikersnaam : SchoolsUnitedCMS Supportteam / Afmelden |
|                         | Configuratie         | Werkomgeving | Mijn instellingen    | WebDesignEditor      |                                                          |
|                         | Beheerders           | Leerkrachten | Leerlingen & Groepen | Ouders & bestuurders |                                                          |
|                         | Projecten            | Alerts       |                      |                      |                                                          |

Klik vervolgens op 'Nieuwe beheerder', om nieuwe beheerders aan te maken. Dit zijn alle mensen die aan de achterkant van de website moeten kunnen op pagina's, modules of instellingen aan te passen.

Let op! leerkrachten kunnen ook een pagina bewerken aan de voorkant van de website, zodat niet iedere leerkracht ook een beheerder hoeft te zijn.

| Paginabeheer Bestandsbeh | eer Modulebeheer Instellingen Support                                                                                                    | website   intranet                                                   |
|--------------------------|----------------------------------------------------------------------------------------------------|----------------------------------------------------------------------|
| Instellingen             | Basisschool de Globe                                                                                                    | Gebruikersnaam : SchoolsUnitedCMS Supportteam / Afmelden             |
|                          | Beheerders<br>Hier kan je nieuwe beheerders aanmaken en bestaande behe<br>Coole SchoolsUnitedCMS Supportteam<br>Coole Supporteam<br>Nieuwe beheerder<br>Terug | eren. Je kan toegangsrechten instellen, wachtwoorden veranderen enz. |

Op de volgende pagina zie je een overzicht van de gehele pagina.

- 1. Volledige naam: vul hier de volledige naam van de persoon die beheerder word tin.
- 2. Gebruikersnaam: vaak is dit de voornaam, of als namen vaker voorkomen, de voornaam en de eerste letter van de achternaam.
- **3.** Wachtwoord (minimaal 4 karakters): wanneer je 'wijzig wachtwoord bij volgende login' **(5)** aanvinkt, moet de persoon na de eerste keer inloggen zelf een nieuw persoonlijk wachtwoord aanmaken.
- **4.** E-mailadres: vul hier het e-mailadres van de persoon in. Wanneer diegene zijn of haar wachtwoord vergeten is, kunnen ze een nieuw wachtwoord opvragen en wordt deze naar het ingevoerde e-mailadres gestuurd.
- 5. Zie punt 3.
- 6. Secties: wanneer een beheerder maar een bepaald deel van de website gaat onderhouden, bijvoorbeeld alleen de teampagina en de pagina voor de ouders, kan je deze persoon beperkte toegang geven tot het beheerdersgedeelte. Vul hier dan alleen de secties in waar de persoon toegang tot moet hebben, bijvoorbeeld 1, 11.
- 7. De nummers van de secties vind je hier.
- 8. Wanneer een beheerder tot alles toegang mag hebben en alles mag wijzigen, klik dan op 'Alles op ja'. Zet anders alleen de gebieden waar de beheerder toegang tot mag hebben op 'Ja' en de rest op 'Nee'.

**Basisschool de Globe** 

Instellingen

| Volledige naam: (*)             | Zee van der Mi   | 'n                        | 0 1        | SyndeoCMS Sectie:                                                     | 7 |
|---------------------------------|------------------|---------------------------|------------|-----------------------------------------------------------------------|---|
| Gebruikersnaam: (*)             | Zee              |                           | 0 2        | 2 Nieuws<br>4 Groepen                                                 |   |
| Wachtwoord: (*)                 | ••••             |                           | 3          | 5 Team<br>7 Foto's<br>8 Contact<br>11 Ouders<br>23 onzichtbare sectie |   |
| E-mailadres:                    | zeevandermin     | @voorbeeldschool.nl       | 0 4        | 24 Over ons<br>25 Kalender                                            |   |
| Wijzig wachtwoord bij vo        | olgende login: 🔽 | l.                        | 5          | Intranet Sectie:<br>P1 welkom                                         |   |
| Secties (bijv: 1,2,P1):         |                  | •                         | e          | P2 team<br>P5 MR<br>P6 OR                                             |   |
| (*) Deze velden zijn verplicht! |                  |                           |            | P9 foto's beveiligd gebied<br>P7 adressenlijst                        |   |
| Toegangsrechten:                |                  | Modules waarvoor je recht | en hebt    |                                                                       |   |
| Bestandsbeheer                  | Ja 🔾 Nee 🗌       | Advertentie               | Ja 🔾 Nee 🔿 |                                                                       |   |
| Paginabeheer                    | Ja 🗿 Nee 🔵       | E-mailpagina              | Ja 💿 Nee 🔿 |                                                                       |   |
| Intranet                        | Ja 🗿 Nee 🔵       | Formulier / lange enquête | Ja 🗿 Nee 🔿 |                                                                       |   |
| Leesrechten intranet            | Ja 💿 Nee 🔿       | Fotoalbum                 | Ja 🗿 Nee 🔿 |                                                                       |   |
| Modulebeheer                    | Ja 🗿 Nee 🔵       | Gastenboek                | Ja 🔾 Nee 🔿 |                                                                       |   |
| Statistieken                    | Ja 🗿 Nee 🔵       | Groepspagina's            | Ja 🔾 Nee 🔿 |                                                                       |   |
| Configuratie                    | Ja 💽 Nee 🔵       | Hyperlinks                | Ja 🗿 Nee 🔿 |                                                                       |   |
| Werkomgeving                    | Ja 💽 Nee 🔵       | Kalender                  | Ja 🔾 Nee 🔿 |                                                                       |   |
| Beheerders                      | Ja 💽 Nee 🗌       | Korte enquête / poll      | Ja 💿 Nee 🔿 |                                                                       |   |
| Leerkrachten                    | Ja 🗿 Nee 🔵       | Mededeling                | Ja 🗿 Nee 🔿 |                                                                       |   |
| Leerlingen                      | Ja 🗿 Nee 🔵       | Nieuws                    | Ja 🗿 Nee 🔿 |                                                                       |   |
| Projecten                       | Ja 💿 Nee 🔵       | Nieuwsbrief               | Ja 🗿 Nee 🔿 |                                                                       |   |
| Alerts                          | Ja 🗿 Nee 🔵       | OuderCommunicatie         | Ja 🗿 Nee 🔿 |                                                                       |   |
| Ouders en Bestuurders           | Ja 🗿 Nee 🔵       | Oudergesprekken           | Ja 🗿 Nee 🔿 |                                                                       |   |
| Vertaaltool                     | Ja 💿 Nee 🔵       | PDF beheer                | Ja 🔾 Nee 🗌 |                                                                       |   |
| Tekstvervangingstool            | Ja 🗿 Nee 🔵       | Recente toevoeging        | Ja 🗿 Nee 🔿 |                                                                       |   |
| Logging                         | Ja 🗿 Nee 🔵       | SchoolApp                 | Ja 🗿 Nee 🔿 |                                                                       |   |
| WebDesignEditor                 | Ja 💽 Nee 🔵       | Sitemap                   | Ja 🔾 Nee 🔿 |                                                                       |   |
|                                 |                  | Slider                    | Ja 💿 Nee 🔿 |                                                                       |   |
|                                 |                  | TV Module                 | Ja 🗿 Nee 🔿 |                                                                       |   |
|                                 |                  | Up- / download            | Ja 💿 Nee 🔿 |                                                                       |   |
|                                 |                  | Verjaardagen              | Ja 🗿 Nee 🔿 |                                                                       |   |
|                                 |                  | Video                     | Ja 🔾 Nee 🔿 |                                                                       |   |
|                                 |                  | Zoeken                    | Ja 🔾 Nee 🔿 |                                                                       |   |

Wanneer je alles goed hebt ingesteld, klik je op 'Opslaan'.

Dit herhaal je voor alle beheerders.

### Aanmaken leerkrachten

Leerkrachten moeten worden aangemaakt en aan de juiste groepen worden gekoppeld. Ga hiervoor naar 'Instellingen' en klik vervolgens op 'Leerkrachten', zoals in de afbeelding hieronder weergegeven.

| Paginabeheer Bestandsbeh | neer Modulebeheer Ins | tellingen Support |                      |                      | website   intranet                                       |
|--------------------------|-----------------------|-------------------|----------------------|----------------------|----------------------------------------------------------|
| Instellingen             | Basisschool de        | Globe             |                      |                      | Gebruikersnaam : SchoolsUnitedCMS Supportteam / Afmelden |
|                          | Configuratie          | Werkomgeving      | Mijn instellingen    | WebDesignEditor      |                                                          |
|                          | Beheerders            | Leerkrachten      | Leerlingen & Groepen | Ouders & bestuurders |                                                          |
|                          | Projecten             | Alerts            |                      |                      |                                                          |

Je komt nu op een overzichtspagina met alle leerkrachten die er zijn. De leerkrachten van groep 1 t/m 8 zijn standaard aangemaakt. Op de afbeelding hieronder zie je deze pagina met de bijbehorende nummering.

- 1. Het prullenbakicoon: klik hierop om een leerkracht te verwijderen.
- 2. Het pennetje: klik hierop om de gegevens van een leerkracht te bewerken.
- 3. In deze kolom staan de namen van de leerkrachten.
- 4. Wanneer een leerkracht ook een beheerder is, zal dit icoontje achter zijn of haar naam staan.

Allereerst ga je de beheerders die je zojuist hebt aangemaakt koppelen aan de groepen waar zij werkzaam voor zijn. Klik hiervoor op 'Nieuwe leerkracht reeds SyndeoCMS-beheerder' **(5)**.

| Paginabeheer | Bestandsbeheer | Modulebeheer             | Instellingen      | Support                  |                          |           |                     | website   intranet               |
|--------------|----------------|--------------------------|-------------------|--------------------------|--------------------------|-----------|---------------------|----------------------------------|
| Instelling   | on P           | asisschool               | da Globa          |                          |                          | Gebrui    | kersnaam : SchoolsU | InitedCMS Supportteam / Afmelden |
| Instening    |                | a5155C11001              | ue diobe          |                          |                          |           |                     | SchoolsUnited                    |
| Leerkrachten |                | oorkrachten              |                   |                          |                          |           |                     |                                  |
| Importeren   | ł              | Hier kan je de accou     | nts voor de leerk | rachten aanmaken.        |                          |           |                     |                                  |
|              | 1              | 1 Leerkrachten:          |                   | Gebruikersnaam:          | E-mailadres:             | Groep:    | Projecten:          |                                  |
|              |                | 🛯 🤗 leerkracht gro       | oep 1             | leerkracht1              |                          | Groep 1   |                     |                                  |
|              |                | eerkracht gr             | oep 2             | leerkracht2              |                          | Groep 2   |                     |                                  |
|              |                | 🗈 🦻 eerkracht gro        | oep 3             | leerkracht3              |                          | Groep 3   |                     |                                  |
|              |                | 🖡 🖉 leerkracht gro       | oep 4 3           | leerkracht4              |                          | Groep 4   |                     |                                  |
|              |                | 🖡 🤌 leerkracht gro       | oep 5             | leerkracht5              |                          | Groep 5   |                     |                                  |
|              |                | 🕕 🤌 leerkracht gro       | oep 6             | leerkracht6              |                          | Groep 6   |                     |                                  |
|              |                | 🚯 🤌 leerkracht gro       | oep 7             | leerkracht7              |                          | Groep 7   |                     |                                  |
|              |                | 🖡 🤌 leerkracht gro       | oep 8             | leerkracht8              |                          | Groep 8   |                     |                                  |
|              |                | SchoolsUnite Supportteam | dCMS              | onderhoud                | support@schoolsunited.eu | **dummy** |                     |                                  |
|              |                | 🛨 Nieuwe leerk           | racht             | + Nieuwe leerkracht reed | s SyndeoCMS-beheerder 5  |           |                     |                                  |
|              |                | Terug                    |                   |                          |                          |           |                     |                                  |

| Paginabeheer Bestandsbel | neer Modulebeheer Instellingen Support              | website   intranet                                       |
|--------------------------|-----------------------------------------------------|----------------------------------------------------------|
| Instellingen             | Basisschool de Globe                                | Gebruikersnaam : SchoolsUnitedCMS Supportteam / Afmelden |
| Leerkrachten             | Leerkrachten                                        |                                                          |
| Importeren               | Leernachten                                         |                                                          |
|                          | Maak een leerkracht vanuit een bestaande beheerder. |                                                          |
|                          | Gebruikersnaam: Zee van der Min 🛊 1                 |                                                          |
|                          | Groep: Groep 4 😝 🔮 2                                |                                                          |
|                          | Terug Opslaan                                       |                                                          |

Kies bij 'Gebruikersnaam' (1) de naam van de beheerder die je zojuist hebt aangemaakt. Kies vervolgens bij 'Groep' (2) aan welke groep de leerkracht moet worden gekoppeld.

Als deze beheerder niet aan een groep gekoppeld hoeft te worden, zet de groep dan op '\*\*dummy\*\*' en klik vervolgens op 'Opslaan'.

Herhaal deze stappen voor alle beheerders.

Wanneer je alle beheerders hebt gekoppeld aan de juiste groepen, ga je de overige leerkrachten koppelen. Je kan alle vooringestelde leerkrachten verwijderen, door op de prullenbakken (2) voor de leerkrachten te klikken, maar je kan ook een vooringestelde leerkracht wijzigen (1), zoals in de afbeelding hieronder weergegeven.

| Paginabeheer Bestandsbe | heer Modulebeheer Instellinge      | n Support               |                          |           |                      | website   intranet              |
|-------------------------|------------------------------------|-------------------------|--------------------------|-----------|----------------------|---------------------------------|
| Instellingen            | Basisschool de Glob                | e                       |                          | Gebruil   | kersnaam : SchoolsUi | nitedCMS Supportteam / Afmelden |
| Leerkrachten            |                                    |                         |                          |           |                      |                                 |
| Importeren              | Leerkrachten                       |                         |                          |           |                      |                                 |
|                         | Hier kan je de accounts voor de le | erkrachten aanmaken.    |                          |           |                      |                                 |
|                         | Leerkrachten:                      | Gebruikersnaam:         | E-mailadres:             | Groep:    | Projecten:           |                                 |
|                         | 🚯 🧖 eerkracht groep 1              | leerkracht1             |                          | Groep 1   |                      |                                 |
|                         | 2 🚯 🖉 leerkracht groep 2           | leerkracht2             |                          | Groep 2   |                      |                                 |
|                         | Supportteam                        | onderhoud               | support@schoolsunited.eu | **dummy** |                      |                                 |
|                         | + Nieuwe leerkracht 3              | 🛨 Nieuwe leerkracht ree | ds SyndeoCMS-beheerder   |           |                      |                                 |

Wanneer je ervoor gekozen hebt om alle standaard leerkrachten te verwijderen maak je nieuwe leerkrachten aan door op 'Nieuwe leerkracht te kiezen' (3). Wanneer je ervoor gekozen hebt om alle standaard leerkrachten aan te passen klik je dus op het bewerkingsicoon voor de betreffende leerkracht (1). Bij beide opties kom je in hetzelfde scherm terecht. Deze is op de volgende pagina weergegeven.

Let op! Heeft een leerkracht/medewerker geen groep, koppel dit account dan aan \*\*dummy\*\*. Hierdoor blijft diegene op de voorkant van de website. Doe je dit niet, gaat hij of zij na inloggen gelijk naar de achterkant van de website.

#### Paginabeheer Bestandsbeheer Modulebeheer

Instellingen

Leerkrachten

Importeren

| Modulebeheer Instellingen Su                             | pport                       | website   intranet                                      |
|----------------------------------------------------------|-----------------------------|---------------------------------------------------------|
| Basisschool de Globe                                     |                             | Gebruikersnaam : SchoolsUnitedCMS Supportteam / Afmelde |
| Leerkrachten<br>Hier kan ie de gegevens van de beheerder | rwiizigen                   |                                                         |
| Volledige naam                                           | 1 Lies Onderwijs            |                                                         |
| Gebruikersnaam                                           | 2 LiesO                     | •                                                       |
| Wachtwoord                                               | 3                           |                                                         |
| E-mailadres                                              | 4 lies.o@voorbeeldschool.nl |                                                         |
| Wijzig wachtwoord bij volgende login                     | 5 Ja Nee                    |                                                         |
|                                                          |                             |                                                         |

| Gebruikersnaam                              | 2         | LiesO    |               |       |  |
|---------------------------------------------|-----------|----------|---------------|-------|--|
| Wachtwoord                                  | 3         | ••••     |               |       |  |
| E-mailadres                                 | 4         | lies.o@v | voorbeeldscho | ol.nl |  |
| Wijzig wachtwoord bij volgende login        | 5         | Ja       | Nee           |       |  |
| Groep 🕚 & Hoofdleerkracht 🕚                 |           |          |               |       |  |
| **dummy**                                   |           |          |               |       |  |
| Groep 1                                     |           |          |               |       |  |
| Groep 2                                     |           |          |               |       |  |
| Groep 3                                     | 6 7       |          |               |       |  |
| Groep 4                                     | J         | Ν        |               |       |  |
| Groep 5                                     |           |          |               |       |  |
| Groep 6                                     |           |          |               |       |  |
| Groep 7                                     |           |          |               |       |  |
| Groep 8                                     |           |          |               |       |  |
| Schoolverlaters                             |           |          |               |       |  |
| Testgroep                                   |           |          |               |       |  |
| Projecten 🕚                                 |           |          |               | 8     |  |
| Leerkracht is ook SyndeoCMS-beheerder       |           | Ja       | Nee           | 9     |  |
| Leerkracht mag, aan de voorkant, de websit  | e beheren | Ja       | Nee           | 10    |  |
| Leerkracht mag alle groepen zien in Schoola | арр       | Ja       | Nee           | 11    |  |
| Man voor de pagina's                        |           | 31 (Gro  | epspagina's)  | 12    |  |

- 1. Vul hier de volledige naam in van de leerkracht.
- Vul hier de gebruikersnaam in van de leerkracht.
- 3. Het wachtwoord moet minimaal 4 karakters bevatten en is hoofdlettergevoelig.
- 4. Vul hier het e-mailadres van de leerkracht in. Wanneer het wachtwoord vergeten is, wordt naar dit e-mailadres een nieuw wachtwoord gestuurd.
- 5. Klik 'Ja' aan, als je wilt dat de leerkrachten hun wachtwoord wijzigen na de eerste login.
- 6. Klik op de groep(en) waar de leerkracht aan gekoppeld moet worden.
- 7. Wanneer je de hoofdleerkracht achter de groep op 'J' zet, wordt zijn of haar naam als eerst getoond op de groepspagina.
- 8. Wanneer er projecten zijn aangemaakt kan de leerkracht hier aan een project worden gekoppeld.
- 9. Deze optie staat automatisch op 'Nee'. Wanneer je van een leerkracht die eerder nog geen beheerdersbevoegdheid had, een beheerder wilt maken, kun je deze optie op 'Ja' zetten. Het is dan wel noodzakelijk dat je onder 'Instellingen' en 'Beheerders' deze leerkracht dan nog de juiste bevoegdheden geeft.
- 10. Deze optie staat automatisch op 'Ja'. Hierdoor kunnen leerkrachten hun groepspagina's bijhouden en projecten aanmaken.
- 11. Deze optie staat automatisch op 'Nee'. Moet een leerkracht wel in iedere klas van de SchoolApp iets kunnen plaatsen, zet deze optie dan op 'Ja'.
- 12. Dit is een technisch nummer en is voor de algemene gebruiker niet van belang.

Herhaal dit voor alle leerkrachten, totdat iedereen een account heeft.

Tip! Je kunt er als beheerder voor kiezen om alle leerkrachten hetzelfde wachtwoord te geven, bijvoorbeeld 1234. Als je hiervoor kiest is het veilig om 'Wijzig wachtwoord bij volgende login' (5) aan te vinken. Zo kunnen alle leerkrachten de eerste keer makkelijk inloggen en moeten ze daarna gelijk een nieuw wachtwoord aanmaken.

## Homepage van de website

Al onze responsive websites, werken met de WebDesignEditor 2 of 3. (WDE-2 of WDE-3). Alle websites die na 1 september 2017 zijn opgeleverd, werken automatisch met de WDE-3. Weet je het niet zeker, check dan onder instellingen  $\rightarrow$  configuratie. Nadat je op configuratie hebt geklikt, vind je in het menu welke WebdesignEditor er gebruikt wordt, zoals hieronder wordt weergegeven.

| Paginabeheer | Bestandsbehee | er Modulebeheer | Instellingen | Support  |                                              |                                      |                       |                  |   |
|--------------|---------------|-----------------|--------------|----------|----------------------------------------------|--------------------------------------|-----------------------|------------------|---|
| Instelling   | en            | Basisschool     | de Globe     |          |                                              |                                      |                       |                  |   |
|              |               | ✗               |              |          | Configuratie<br>SyndeoCMS-configuratie, stel | l hier de serveropties in om te zorg | gen dat het beheersys | steem goed werkt |   |
|              |               | Configuratie    | Werkor       | ngeving  | Thema                                        | WebDesignEditor2  Edit CSS           |                       |                  |   |
|              |               |                 |              |          | Thema Intranet                               | intranet2 🗘 🖤                        |                       | _                |   |
|              |               |                 |              |          | Websitetitel                                 | Basisschool de Globe                 |                       |                  |   |
|              |               | <b>•</b>        |              |          | Site-e-mailadres                             | support@schoolsunited.eu             |                       |                  |   |
|              |               |                 |              |          | Beveiligingscode                             | syndeocms                            | 0                     |                  |   |
|              |               |                 | <b>~</b>     |          | URL-locatie van SyndeoCMS                    | https://schoolsunited.eu/            |                       | _ 0              |   |
|              |               | Beheerders      | Leerkr       | achten   | Locatie op webserver                         | /home/nu460/public_html/             |                       | syndeo_data      | 0 |
|              |               |                 |              |          | Opslaan                                      |                                      |                       |                  |   |
|              |               | Projecten       | Ale          | <b>D</b> |                                              |                                      |                       |                  |   |
|              |               |                 |              |          |                                              |                                      |                       |                  |   |

## WebDesignEditor 2

Voor het instellen van de lay-out van de website en homepage ga naar de hand-out van de WDE-2.

## WebDesignEditor 3

Voor het instellen van de lay-out van de website en homepage ga naar de hand-out van de WDE-3

## Navigatiestructuur website

Centraal op de website staat de navigatiestructuur. Deze bestaat uit hoofdknoppen in de menubalk die we ook wel 'secties' noemen en bijbehorende pagina's onder deze secties. Deze secties zijn al voor je klaargezet in de nieuwe website.

Ga aan de achterkant van de website naar 'Paginabeheer', je vindt hier alle secties die je je ook aan de voorkant ziet. Wil je de naam van een sectie aanpassen. Druk dan op het bewerkingsicoon (1), wil je een sectie verwijderen klik dan op de prullenbak (2). Wil je graag een extra sectie aanmaken, druk dan op 'Nieuwe sectie' (3), zoals in de afbeelding hieronder weergegeven.

| Paginabeheer Bestandsbe | heer Modulebeheer Instellingen Support                                                                                                    | website   intranet                                       |
|-------------------------|----------------------------------------------------------------------------------------------------|----------------------------------------------------------|
| Desirabelara            | Particular Clubs                                                                                                    | Gebruikersnaam : SchoolsUnitedCMS Supportteam / Afmelden |
| Paginabeneer            |                                                                                                    | SchoolsUnited                                            |
| Publiekelijk gebied     | N definition of the second second s                                                                                                    |                                                          |
| Intranet                | Publickelijk gebied                                                                                                    |                                                          |
| Leesrechten intranet    | <ul> <li>(5) Home</li> <li>(7) Over ons</li> <li>(10) Nieuws</li> <li>(15) Team</li> <li>(20) Groepen</li> <li>(25) Ouders</li> <li>(25) Ouders</li> <li>(25) Ouders</li> <li>(30) Foto's</li> <li>(30) Foto's</li> <li>(30) Foto's</li> <li>(40) Contact</li> <li>(40) Contact</li> <li>(40)</li></ul> |                                                          |

Bedenk nu welke secties je op de website van jouw school wilt hebben, pas bestaande secties aan en voeg eventueel nieuwe secties toe. In de volgende paragraaf zal worden besproken hoe je pagina's toevoegt aan de secties. De volgorde is belangrijk voor de plaats op de website. Het kleinste getal komt het meest naar links te staan en het grootste getal het meest naar rechts. De secties die al zijn aangemaakt hebben elk een aantal nummers ertussen zitten, zodat makkelijk nieuwe secties worden geplaatst, zonder dat je de volgorde van alle secties hoeft te veranderen.

Wanneer je een nieuwe sectie toevoegt, kom je in een scherm zoals hieronder weergegeven. Geef de sectie een naam (1) en een volgorde (2) en druk vervolgens op opslaan.

| Paginabeheer Bestandsbeh | heer Modulebeheer Instellingen Support                                                                     | website intranet                                         |
|--------------------------|----------------------------------------------------------------------------------------------------|----------------------------------------------------------|
| Paginabeheer             | Basisschool de Globe                                                                                       | Gebruikersnaam : SchoolsUnitedCMS Supportteam / Afmelden |
| Publiekelijk gebied      |                                                                                                    |                                                          |
| Intranet                 | Nieuwe Sectie                                                                                              |                                                          |
| Leesrechten intranet     | Je kan hier een nieuwe sectie aanmaken door een titel op te geven; je kunt daarna pagina's toevoegen aan d | le sectie.                                               |
|                          | Titel (*): 1<br>Kalender<br>Volgorde: 2<br>35<br>0<br>3<br>Onzichtbaar                                     |                                                          |
|                          |                                                                                                    |                                                          |
|                          | Terug Opslaan                                                                                              |                                                          |

De sectie 'Kalender' staat standaard op onzichtbaar. Klik op het bewerkingsicoon en vink 'Onzichtbaar' (3) uit, om deze weer te geven in de menubalk en druk vervolgens op 'Opslaan'. Wanneer je nu rechtsboven op 'website' klikt, zie je dat de navigatiestructuur is aangepast.

### Aanmaken van de pagina's

Wanneer je alle secties die je op de website wilt weergeven hebt aangemaakt, is het tijd om de secties te vullen met onderliggende pagina's. Om pagina's aan te maken onder de menuknoppen, klik je op de sectie en vervolgens klik je op 'Nieuwe Pagina'.

| Paginabeheer Bestandsbeh | neer Modulebeheer Instellingen                                                                                                    | Support                                                                                                    | website   intranet                                       |
|--------------------------|----------------------------------------------------------------------------------------------------|----------------------------------------------------------------------------------------------------|----------------------------------------------------------|
| Daginahahaar             | Desiresheel de Clebe                                                                                                    |                                                                                                    | Gebruikersnaam : SchoolsUnitedCMS Supportteam / Afmelden |
| Paginabeneer             | Basisschool de Globe                                                                                                    |                                                                                                    | Schools United                                           |
| Publiekelijk gebied      | D. H. J. W. J. H. J.                                                                                                    |                                                                                                    |                                                          |
| Intranet                 | Publiekelijk gebied                                                                                                    |                                                                                                    |                                                          |
| Leesrechten intranet     | Image: Construction of the state of the state of the | <ul> <li>A (1) Ouders</li> <li>A (10) OR</li> <li>A (20) Links voor ouders (Onzichtbaar)</li> <li>A (20) Links voor ouders (Onzichtbaar)</li> <li>A (20) L</li></ul> |                                                          |

Let op! Binnen een sectie moet er altijd één homepage zijn. Dit wordt gedaan door op het huisje voor de paginanaam te klikken.

Geef de pagina een titel (1) en een volgorde (2) en druk vervolgens op 'Opslaan'.

- (3) Categorie: vul hier een titel in wanneer je meerdere pagina's onder een submenu wilt hebben.
- (4) Module: hier kan een module ingevoerd worden. Dit wordt besproken in de hand-out 'Set-up 2'.

Wanneer je een pagina wel wilt aanmaken, maar niet wilt tonen in het menu; vink dan de optie 'Onzichtbaar' (5) aan. Je kunt deze pagina nog wel bekijken wanneer je wordt doorgelinkt. Dit is erg handig wanneer je maar één pagina binnen een sectie hebt.

Wil je dat een pagina helemaal niet weergegeven wordt, vink dan de optie 'Verborgen' (6) aan.

| raginabeneer Destantis                                  | soeneel Modulebeneel Instellingen Oupport                                                                                                    | Website   Intranet                                         |
|---------------------------------------------------------|----------------------------------------------------------------------------------------------------|------------------------------------------------------------|
| Paginabeheer                                            | Basisschool de Globe                                                                                                    | Gebruikersnaam : SchoolsUnitedCMS Supportteam / Afmelden   |
| Publiekelijk gebied<br>Intranet<br>Leesrechten intranet | Nieuwe Pagina<br>Je kan hier een nieuwe pagina aanmaken door een titel en eventueel een module op te geven; als je geer<br>gewone pagina bewerken.<br>Sectie: Ouders<br>Titel (*)<br>1 MR<br>Volgorde<br>2 5<br>Categorie<br>3<br>Module (optioneel)<br>4<br>5Onzichtbaar<br>6<br>(*) Deze velden zijn verplicht!<br>Terug<br>Opslaan | n module opgeeft, kan je de pagina na het aanmaken als een |
|                                                         |                                                                                                    |                                                            |

### Pagina's verplaatsen en bewerken

Wanneer je een pagina hebt aangemaakt, klik je vervolgens op het bewerkingsicoon, zoals aangegeven in de afbeelding hieronder.

| Paginabeheer Bestandsbeh | neer Modulebeheer Instellingen                                                                                                    | Support website   intranet                                                                                                    |
|--------------------------|----------------------------------------------------------------------------------------------------|----------------------------------------------------------------------------------------------------|
| Paginabeheer             | Basisschool de Globe                                                                                                    | Gebruikersnaam : SchoolsUnitedCMS Supportteam / Afmelden                                                                                                    |
| Publiekelijk gebied      | Date Rates Rite as bits of                                                                                                    |                                                                                                    |
| Intranet                 | Publiekelijk gebied                                                                                                    |                                                                                                    |
| Leesrechten intranet     | Image: Second system       Image: Second system       Image: Second system         Image: Second system       Image: Second system       Image: Second system         Image: Second system       Image: Second system       Image: Second system | <ul> <li>Image: Second second se</li></ul> |

Je komt vervolgens in de teksteditor. Je kunt hier de paginanaam wijzigen (1), de pagina verplaatsen (2) en de pagina vullen (3).

| Paginabeheer Bestand                                    | sbeheer Modulebeheer Instellingen Support                                                                                                    | website   intranet                 |
|---------------------------------------------------------|----------------------------------------------------------------------------------------------------|------------------------------------|
| Paginabeheer                                            | Basisschool de Globe Gebruikersnaam : School                                                                                                    | IsUnitedCMS Supportteam / Afmelden |
| Publiekelijk gebied<br>Intranet<br>Leesrechten intranet | Titel: MR       1       Categorie: Volgorde: 5       Sectie: Ouders : 2         Sjabloon: kies er een : Onzichtbaar () Verborgen ()         IB Broncode III () IIII () IIIIIIIIIIIIIIIIIIIIIII | 3                                  |
|                                                         | Annuleren Opslaan Crug naar editor Opslaan als sjabloon                                                                                                    |                                    |

De pagina verplaats je naar een andere sectie door op de huidige sectie te klikken (2) van de afbeelding hierboven. Kies hier vervolgens de juiste sectie. Alle aangemaakte secties staan in het overzicht. Wanneer je de pagina in de juiste sectie hebt gezet, druk je op 'Opslaan'. Nu is de pagina terug te vinden onder de nieuwe sectie.

| Paginabeheer Bestandsbeh | eer Modulebeheer Instellinger               | n Support                            | Home                                | website   intranet                                       |
|--------------------------|---------------------------------------------|--------------------------------------|-------------------------------------|----------------------------------------------------------|
| Paginabeheer             | Basisschool de Glob                         | e                                    | Nieuws<br>Groepen<br>Team<br>Foto's | Gebruikersnaam : SchoolsUnitedCMS Supportteam / Afmelden |
| Publiekelijk gebied      | Titel: MP                                   | Categorie: Volgorde: 5 9             | Contact                             |                                                          |
| Intranet                 | Siabloon: kies er een                       |                                      | onzichtbare sectie                  | _                                                        |
| Leesrechten intranet     |                                             |                                      | Ver ons<br>Kalender                 |                                                          |
|                          | 🗐 Broncode  🚽 👘 籠                           | 📸 🛍 🚔 🦘 🚸 🖾 🖾 🖉 🖪 I                  | U alte X2 X                         | 2                                                        |
|                          | ]王 臣 /德 • • • • • • • • • • • • • • • • • • | = = = 🛛 😫 🙈 🙈 P 🖓 🛅 💷 🚳              | i 🔝 🥝 🚟 🖬 🙆 🕼                       | 🗐 🗏 🙂 Ω 🚝 🚍                                              |
|                          | Stijl - Opmaak                              | • Lettertype • Lettergrootte • A:• A | ۰ 🕲 🕲                               |                                                          |
|                          |                                             |                                      |                                     |                                                          |
|                          |                                             |                                      |                                     |                                                          |
|                          |                                             |                                      |                                     |                                                          |
|                          |                                             |                                      |                                     |                                                          |
|                          |                                             |                                      |                                     |                                                          |
|                          |                                             |                                      |                                     |                                                          |

## Pagina's vullen

Je kunt de pagina's gaan vullen door vanuit Paginabeheer op het bewerkingsicoon van de pagina te drukken, maar je kunt ook naar de voorkant van de website gaan en op de desbetreffende pagina klikken op 'bewerken'. Zoals in de afbeelding hieronder is weergegeven.

| [Bewerken] dashboard] [beheer] [intranet] Aangemeld als: SchoolsUnit Quders upport an [af nelden] |  |
|---------------------------------------------------------------------------------------------------|--|
| MR                                                                                                |  |
|                                                                                                   |  |
| OR                                                                                                |  |
| Ouderportaal                                                                                      |  |
| Aanmeldformulier                                                                                  |  |

Je krijgt dan een pop-upvenster met de teksteditor erin, zoals op de volgende afbeelding weergegeven. Via deze weg kun je de tekst op de pagina aanpassen, maar de pagina niet verplaatsen. Dit moet via 'Paginabeheer' aan de achterkant van de website.

| Titel: MR Categorie:                                                   |   |
|------------------------------------------------------------------------|---|
| 🗏 Broncode 🔚 🛷 🖹 🏫 🏀 🚔 🦘 🍌 🏥 🖉 🕒 B I U 🔤 X <sub>2</sub> X <sup>2</sup> |   |
| 注目ははま ** ** 🗟 目目 🛛 🍇 🉈 🏱 🖓 🗐 🚳 🚳 🕼 🖉 🔛 🖬 🗐 🖉 🖉 🕮 🗐 🖉 🕮 👘 🕄 🖉           |   |
| Stijl 🔹 Opmaak 🔹 Lettertype 🔹 Lettergrootte 🔹 🗛 🖕 🏟 🖏 🕢                |   |
|                                                                        | 2 |
|                                                                        |   |
|                                                                        |   |
|                                                                        |   |
|                                                                        |   |
|                                                                        |   |
|                                                                        |   |
|                                                                        |   |
|                                                                        | 3 |
|                                                                        |   |
| Terug Opslaan 4                                                        |   |

In de teksteditor kun je de pagina gaan vullen.

- 1. Hier kan je de titel eventueel aanpassen.
- 2. In dit vlak typ je de tekst die je graag op de pagina wilt hebben
- 3. Wanneer je op deze driehoek klikt kun je het tekstvlak groter of kleiner maken.

De menubalk met alle knoppen wordt hieronder beschreven.

## 1 2 3 4 5 6 7 8

- **1.** Broncode: laat programmeertaal van de pagina zien.
- **2.** Opslaan: klik hier om de pagina op te slaan en in het venster te blijven.
- 3. Geselecteerde tekst knippen.

Broncode

- 4. Geselecteerde tekst kopiëren.
- 5. Gekopieerde selectie plakken.
- 6. Gekopieerde selectie plakken als platte tekst. Gebruik deze knop wanneer de tekst zonder opmaak (zonder koppen of bijschriften) in de pagina geplakt moet worden.

- 7. Plakken vanuit Word.
- 8. Pagina afdrukken.

10 11 12

- 9. Laatste stap ongedaan maken en opnieuw uitvoeren
- 10. Zoeken en vervangen
- **11.** Alles selecteren
- **12.** Opmaak verwijderen
- Geselecteerde tekst vet of (B), cursief (I) maken, onderstrepen (<u>U</u>) of doorhalen (abc).
- Geselecteerde tekst als subscript (x<sub>2</sub>) of superscript (x<sup>2</sup>)

## ∃ = ⊨ ≤ = = S S P S S P S S S S S S S S S S S S S S S S S S S S S S S S S S S S S S S S S S S S S S S S S S S S S S S S S S S S S S S S S S S S S S S S S S S S S S S S S S S S S S S S S S S S S S S S S S S S S S S S S S S S S S S S S S S S S S

- 1. Genummerde lijst invoegen
- 2. Opsomming invoegen
- 3. Inspringing verkleinen
- 4. Inspringing vergroten
- 5. Citaat invoegen
- 6. DIV invoegen. Wordt vooral gebruikt door mensen met specialistische kennis
- 7. Uitlijning van de tekst bepalen
- Bestanden invoegen. Hierbij kun je kiezen uit de volgende bestandsformaten: XLS, XLXS, DOC, DOCX, PPT en PDF. Klik op 'Bladeren op server' om het gewenste bestand toe te voegen.
- 9. Link invoegen/verwijderen
- **10.** Interne link maken. Selecteer de tekst waar je een link van wilt maken en druk op deze knop.
- 11. De gecreëerde interne links invoegen
- 12. HTML invoegen
- 13. Invoegen/wijzigen Image map
- 14. Kaart invoegen. Wanneer je een locatie hebt ingevoerd klik je op 'Elementen' om de locatie een naam te geven en eventueel de routeknop toe te voegen.
- 15. Slideshow invoegen
- **16.** Afbeelding invoegen. Wanneer je op dit icoon klikt, verschijnt er een pop-upscherm.

Klik op 'Bladeren op server' om een afbeelding te selecteren. Vul vervolgens de gewenste breedte van de afbeelding in. Wil je deze kleiner dan de gehele breedte van de pagina, vul dan een percentage in. Klik vervolgens op 'OK'.

- 17. Flash invoegen
- **18.** Youtube filmpje invoegen
- 19. Facebookpagina invoegen
- 20. Video invoegen
- 21. Media invoegen: YouTube, Flickr, Qik, Vimeo, Hulu, Viddler, MyOpera. Kies vervolgens voor 'Responsive formaat aanpassing' en klik op 'Opslaan'.
- 22. Tabel invoegen.
- 23. Horizontale lijn invoegen
- 24. Smiley invoegen
- 25. Symbool invoegen
- **26.** Pagina-einde invoegen
- 27. iFrame invoegen. Voer hierbij de hele URL in, inclusief http(s)://. Dit gebruik je wanneer je een werkende pagina wilt hebben, binnen de pagina. Vul de breedte in procenten in.

### Tekst in de pagina opmaken

De lettertypes voor de verschillende koppen zijn vooraf ingesteld, zo krijgen alle pagina's binnen de website dezelfde lay-out. Selecteer de tekst (1) en klik vervolgens op 'Opmaak' (2) en selecteer de opmaak die gewenst is (3). Wanneer je een afbeelding in wilt voegen, klik je op (4).

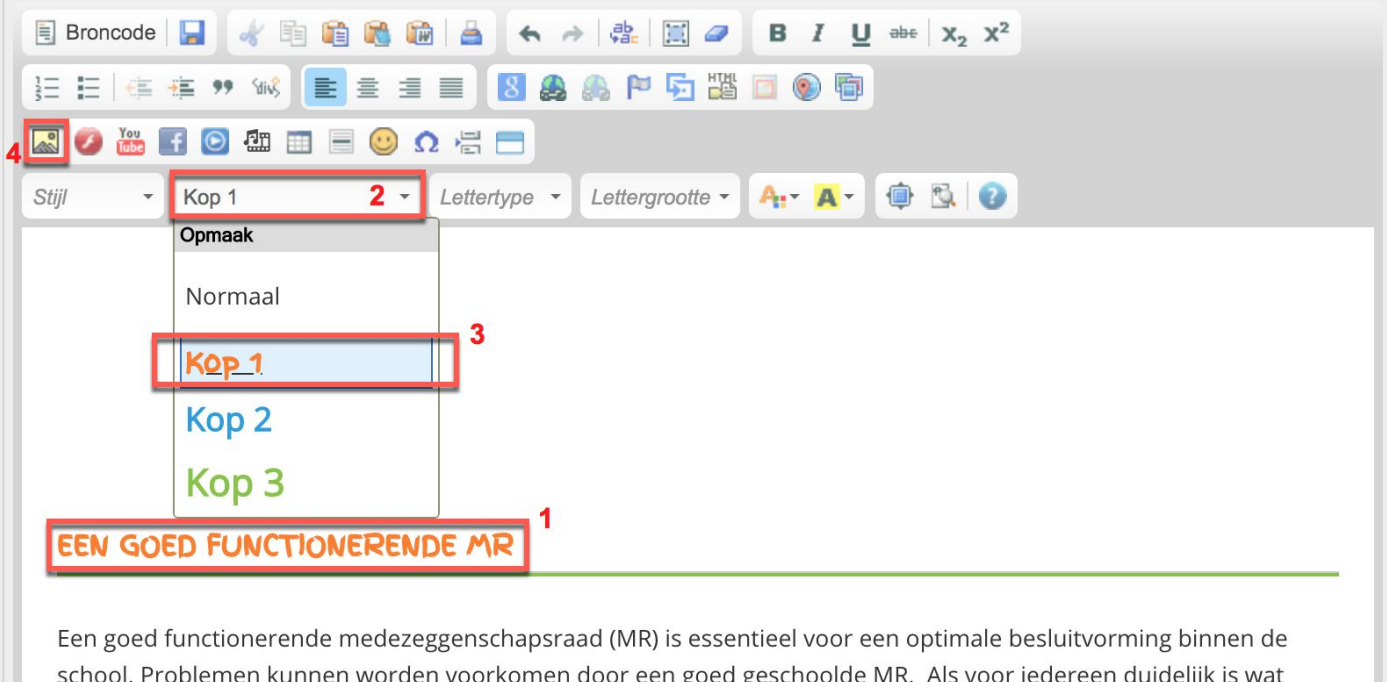

school. Problemen kunnen worden voorkomen door een goed geschoolde MR. Als voor iedereen duidelijk is wat precies de taken en verantwoordelijkheden zijn van de directie en de MR zal de samenwerking beter verlopen. Alle betrokkenen hebben daar voordeel van. Ouders en leerkrachten voelen zich goed vertegenwoordigd en worden optimaal betrokken.

Er verschijnt vervolgens een pop-upvenster zoals hiernaast weergegeven. Klik op 'Bladeren op server' (1) om de juiste afbeelding te selecteren. Kies vervolgens de verhouding waarin je de afbeelding wilt weergeven (2).

Wanneer je de afbeelding op volledige grootte wilt weergeven, kun je de breedte en hoogte leeg laten. Wanneer je een afbeelding wilt schalen naar een percentage kleiner dan 100%, zal je dit bij de breedte moeten invullen. Laat vervolgens 'Hoogte' leeg.

Kies vervolgens waar je de afbeelding op de pagina wilt uitlijnen. Laat het op 'niet ingevuld' als je niet wilt dat de afbeelding links of rechts uitlijnt (3).

Wanneer je alles hebt ingevuld, klik je op 'OK' **(4)**. De afbeelding wordt nu in het tekstvak weergegeven. Wanneer je op de afbeelding klikt, kun je het naar de gewenste plaats slepen.

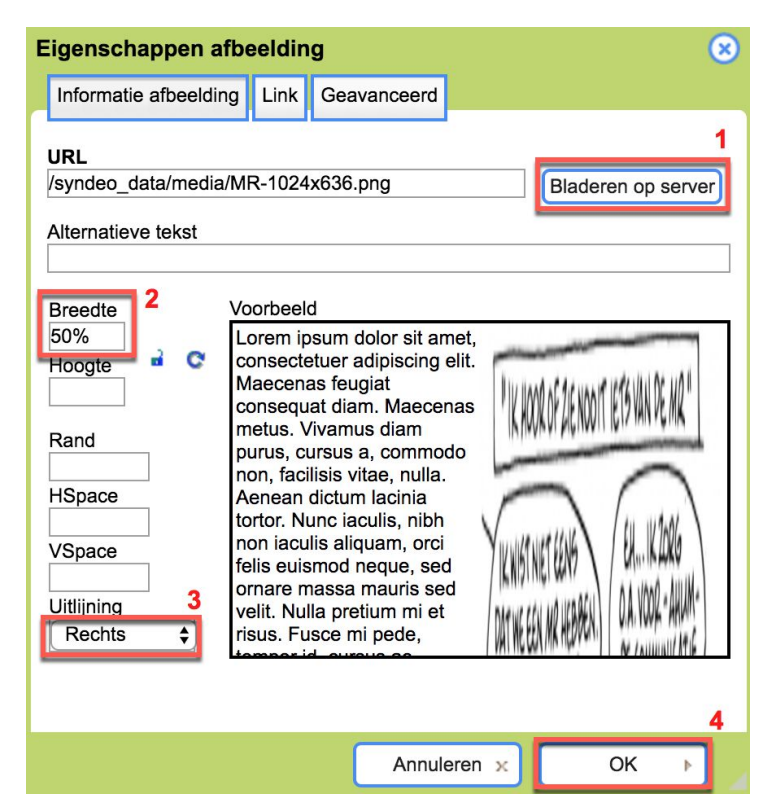

Ziet alles eruit zoals je het op de pagina wilt hebben? Klik dan op 'Opslaan'. Wanneer je de pagina aan de voorkant van de website gevuld hebt, krijg je de pagina gelijk vernieuwd te zien. Wanneer je de pagina vanuit paginabeheer gevuld hebt, ga dan naar de voorkant van de website en vernieuw de pagina om het resultaat te zien.

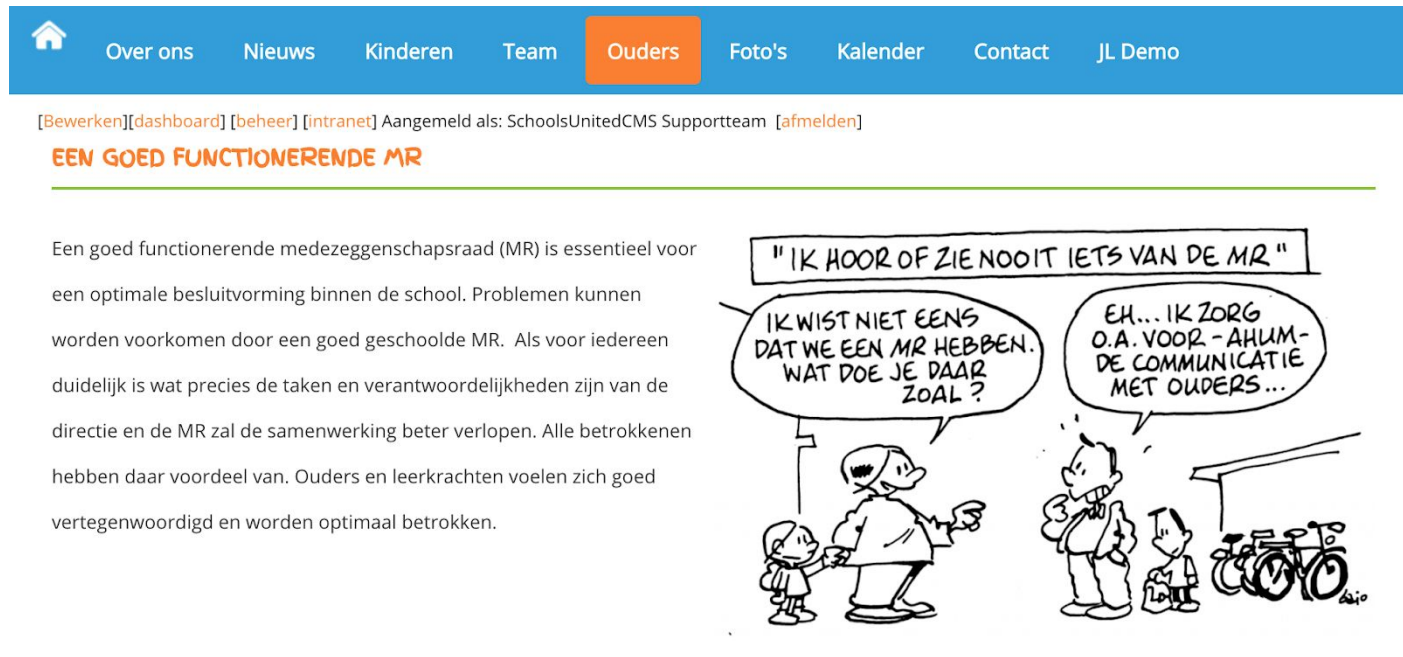

Doe dit voor alle tekstpagina's, totdat je alle pagina's gevuld hebt.

**Tip!** Wanneer je een tekst kopieert van het internet of een document waar al een opmaak in is gemaakt, selecteer dan de gehele tekst en klik op het gumicoon, of plak de tekst als platte tekst door op het plakicoon te klikken.

**Tip!** Maak zo min mogelijk gebruik van tabellen. Tabellen hebben beperkte mogelijkheden bij weergave op een smartphone. Wanneer je wel gebruik maakt van tabellen, zorg dan dat de breedte is ingevuld in procenten, hierdoor schaalt de tabel zo goed mogelijk mee met de verschillende beeldschermformaten.

### Links toevoegen aan een tekstpagina

Wanneer je een link wilt toevoegen aan een tekstpagina, bijvoorbeeld om door te koppelen naar een andere website, of een document te plaatsen, selecteer je de tekst die je door wilt linken en klik je op het linkicoon, zoals in de afbeelding hieronder weergegeven.

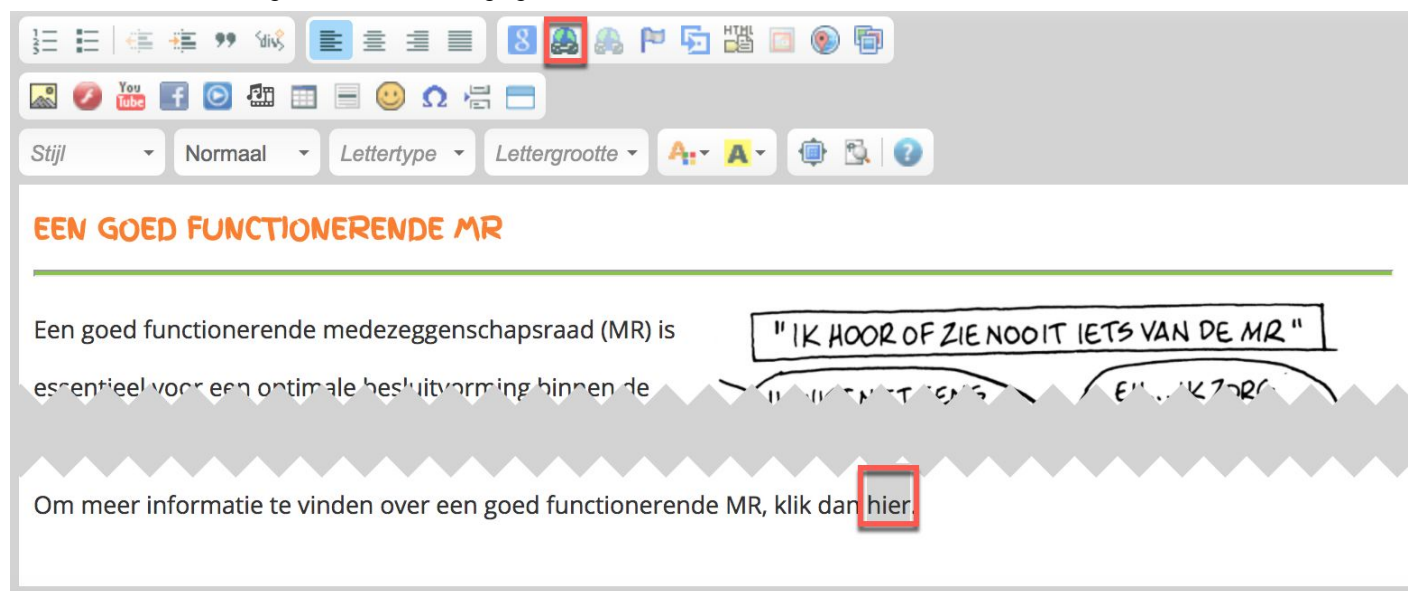

Je krijgt vervolgens een pop-upscherm. Vul de link van de gewenste website in **(1)**, of klik op 'Bladeren op server' **(2)**, wanneer je een bestand wilt linken aan de tekst.

#### Klik vervolgens op 'Doelvenster' (3).

Link je naar een bestand of andere website, dan is het wenselijk om het doelvenster te zetten op 'Nieuw venster (\_blank)'. Hierdoor opent zich een nieuw tabblad wanneer mensen op de link klikken, en blijven ze dus ook op de website van de school.

Klik vervolgens op 'OK' en de link is geplaatst!

**Tip!** Wanneer je door wilt linken naar een andere pagina binnen de website, klik dan op het syndeo linkicoon en kies de pagina waar je naar wilt doorlinken.

| Link                                                                                                    | 3           |             |    | 8 |  |
|----------------------------------------------------------------------------------------------------|-------------|-------------|----|---|--|
| Linkomschrijving                                                                                                    | Doelvenster | Geavanceerd |    |   |  |
| Linktype                                                                                                    |             |             |    |   |  |
| URL                                                                                                    | \$          |             |    |   |  |
| Protocol URL<br>http://  Www.ouders.net 1<br>Bladeren op server                                                                                                    |             |             |    |   |  |
|                                                                                                    | Annule      | ren ×       | OK | Þ |  |
| .ink                                                                                                    |             | -           |    | 8 |  |
| Linkomschrijving                                                                                                    | Doelvenster | Geavanceerd |    |   |  |
| Doelvenster<br>✓ <niet ingevuld=""><br/><frame/><br/><ppopupvenster><br/>Nieuw venster (_blank)<br/>Hele venster (_top)<br/>Zelfde venster (_self)<br/>Origineel venster (_narent)</ppopupvenster></niet> |             |             |    |   |  |
| Origineer venste                                                                                                    | Annula      |             | OK |   |  |
|                                                                                                    | Annule      |             | UK | P |  |

## Modules plaatsen op de website

Wanneer je een module wilt tonen in je website, ga je naar 'Pagina-beheer' en maak je een nieuwe sectie aan of kies je een sectie waar de module onder moet komen te staan. Kies vervolgens voor 'Nieuwe Pagina'.

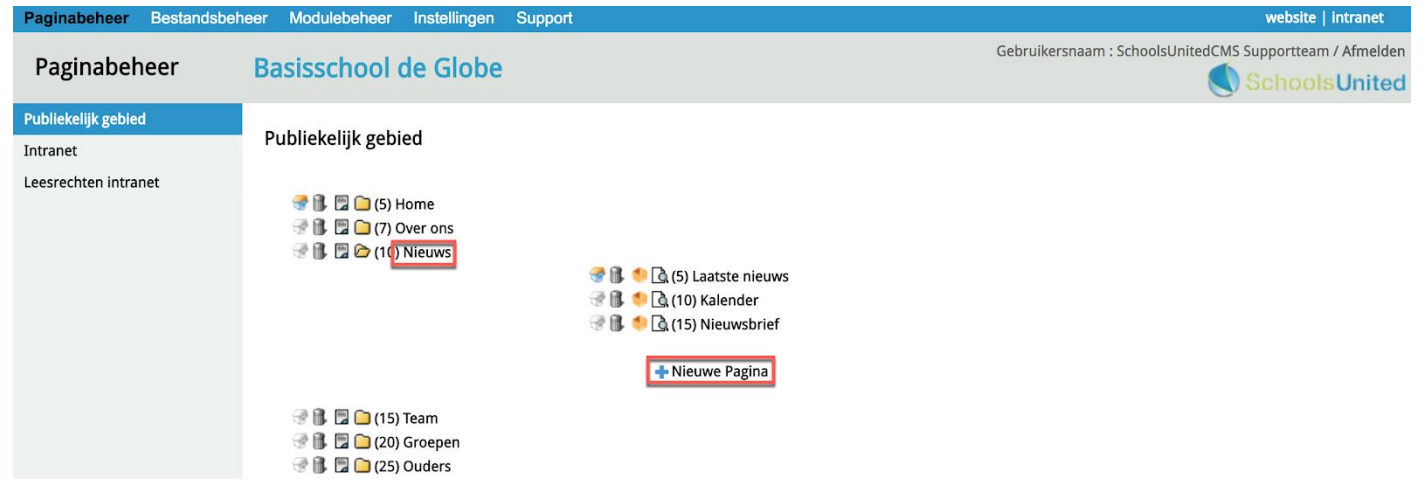

Je krijgt dan een scherm te zien dat je al bekend voorkomt. Maar nu druk je eerst op 'Bladeren' (1). Je krijgt dan een pop-upscherm met alle modules. Waar je er vervolgens één uitkiest. Geef de pagina daarna een titel (2) en druk op 'Opslaan'. De module is nu zichtbaar op de website!

| Paginabeheer Bestands                                                                                                    | beheer Module                                                                                                    | ebeheer Instellingen                                                                                                    | Support website   intranet                                                                                                    |
|----------------------------------------------------------------------------------------------------|----------------------------------------------------------------------------------------------------|----------------------------------------------------------------------------------------------------|----------------------------------------------------------------------------------------------------|
| Paginabeheer                                                                                                    | Basissc                                                                                                    | hool de Globe                                                                                                    | Gebruikersnaam : SchoolsUnitedCMS Supportteam / Afmelden                                                                                     |
| Publiekelijk gebied<br>Intranet<br>Leesrechten intranet                                                                                                    | Nieuwe F<br>Je kan hier -<br>gewone pag<br>Sectie: Nieu<br>Titel (*) 2<br>Volgorde<br>Categorie<br>Module (op<br>Onzichte<br>(*) Deze vel | Pagina<br>een nieuwe pagina aanma<br>gina bewerken.<br>iws<br>] ①<br>] ①<br>tioneel)<br>baar ①<br>den zijn verplicht!<br>[<br>Opslaan] | aken door een titel en eventueel een module op te geven; als je geen module opgeeft, kan je de pagina na het aanmaken als een   Biaderen     |
| Modulenaam<br>Advertentie<br>E-mailpagina<br>Formulier / lange (<br>Fotoalbum<br>Gastenboek<br>Groepspagina's<br>Hyperlinks<br>Kalender<br>Korte enquête / po<br>Mededeling | enquête<br>Dil                                                                                                    | Met de modulebro<br>pagina te plaatsen<br>modules links, en<br>module die dan ve                                                       | owser kan je een module kiezen om op de<br>n. Klik eerst op een van de geïnstalleerde<br>daarna op een van de opties van deze<br>erschijnen. |

- Nieuws
- Nieuwsbrief
- OuderCommunicatie
- **PDF** beheer
- **Recente toevoeging**
- Sitemap
- Up- / download
- Verjaardagen Video
- Zoeken

Sluiten

## Slider plaatsen

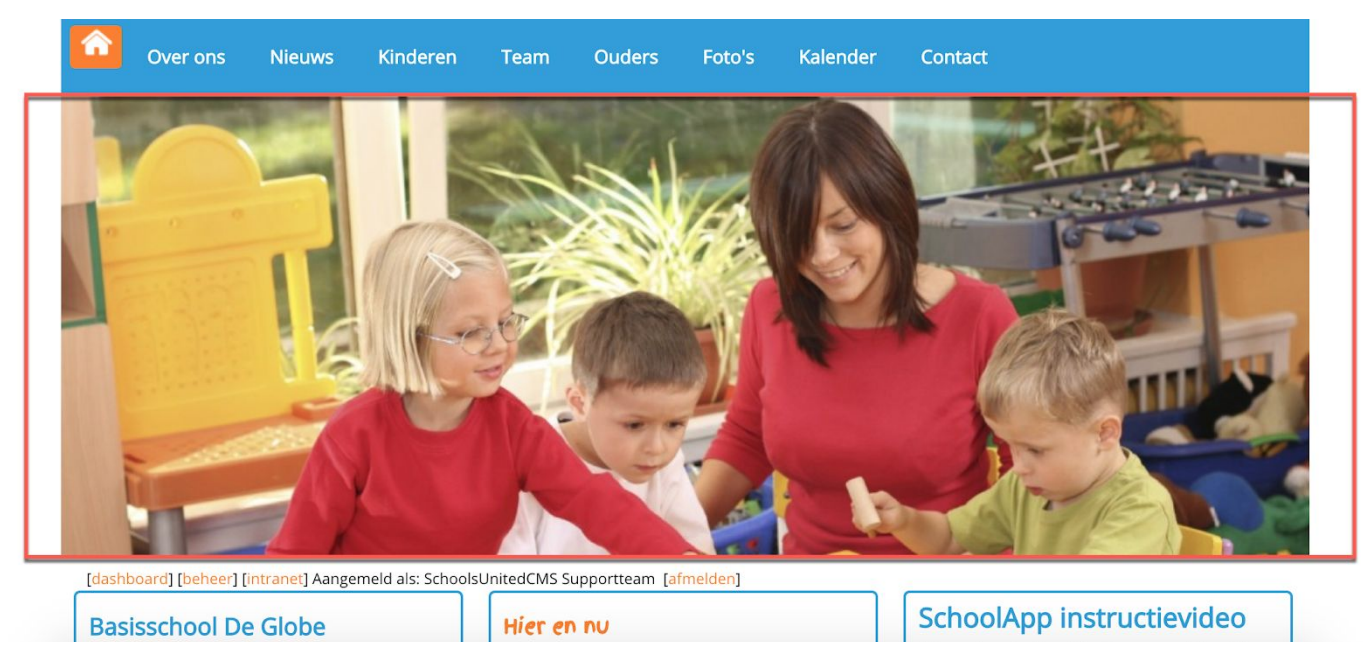

Een slider bestaat uit foto's die direct onder de menubalk worden getoond, zoals in de afbeelding hierboven weergegeven. Deze foto's zijn erg bepalend voor de eerste indruk van de schoolwebsite. In deze module is vooral het formaat van de slider erg belangrijk.

Er zijn twee gewenste afmetingen voor de sliderfoto's, afhankelijk van welke breedte je wilt hebben en welke website je hebt. Onder 'Instellingen' --> Configuratie zie je welke WebDesignEditor je hebt.

Op deze website is de WebDesignEditor2 actief, hier kan ook WebDesignEditor3 staan.

- 1. Wil je de slider net zo breed als de menubalk
  - a. WebDesignEditor 2: zorg dan voor een foto van 1000 pixels breed en 400 pixels hoog.
  - b. WebDesignEditor 3: zorg dan voor een foto van 1200 pixels breed en 400 pixels hoog.
- 2. Wil je de slider over de **gehele breedte van de website**, zorg dan voor een **foto van 1920 pixels breed en 500 pixels hoog**. Dit geldt zowel voor de WebDesignEditor 2 als 3.

In modulebeheer klik je op de module 'Slider', zoals in de afbeelding hieronder weergegeven.

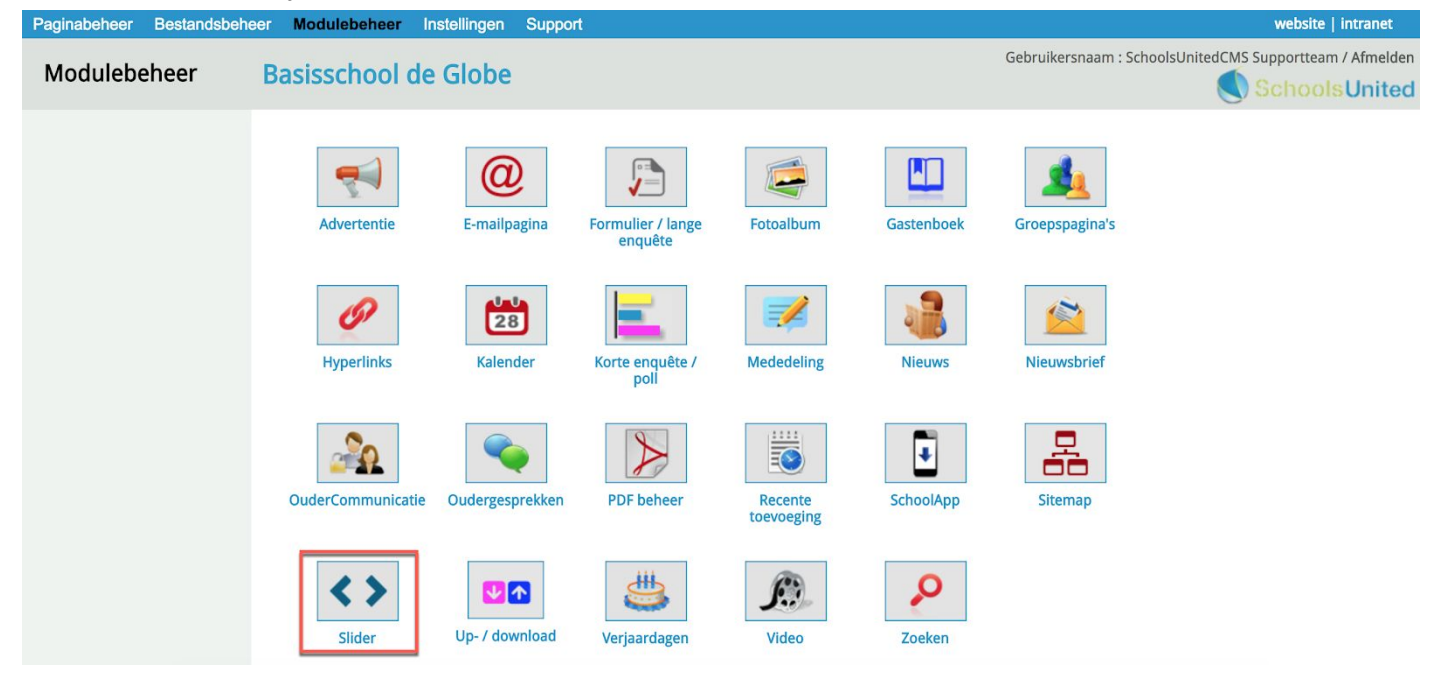

Je komt vervolgens op de overzichtspagina waar alle foto's in de slider worden weergegeven. Om een sliderfoto te wijzigen, klik je op het bewerkingsicoon **(1)**. Om een sliderfoto te verwijderen klik je op de prullenbak **(2)**. We gaan nu een nieuwe sliderfoto toevoegen door op 'Slider toevoegen' **(3)** te klikken.

| Paginabeneer Bestandsben | eer modulebeneer instellingen Support                                                                                                    | website   intranet                                       |
|--------------------------|----------------------------------------------------------------------------------------------------|----------------------------------------------------------|
| Modulebeheer             | Basisschool de Globe                                                                                                    | Gebruikersnaam : SchoolsUnitedCMS Supportteam / Afmelden |
| Slideritems              |                                                                                                    |                                                          |
| Instellingen             | Slider                                                                                                    |                                                          |
| Modulenaam en CSS        | Beheer en bewerk de 'Slider-headers'.<br>Slider toevoegen 3<br>(1) foto met juf van groep 2 (stockphot) (*)<br>(3) Springende kinderen<br>(*) Gepubliceerd<br>Terug |                                                          |

Geef de sliderfoto een titel (1). Deze titel is voor intern gebruik en wordt niet weergegeven op de voorkant van de website. Geef een volgorde aan de foto (2), zodat meerdere foto's in een bepaalde volgorde worden weergegeven. Klik vervolgens op het camera-icoon (3) om een foto te selecteren.

| Paginabeheer Be                                  | standsbeheer Modulebeheer Instellingen Support                                                                                                    | website   intranet                                       |
|--------------------------------------------------|----------------------------------------------------------------------------------------------------|----------------------------------------------------------|
| Modulebehe                                       | er Basisschool de Globe                                                                                                    | Gebruikersnaam : SchoolsUnitedCMS Supportteam / Afmelden |
| Slideritems<br>Instellingen<br>Modulenaam en CSS | Slider<br>Beheer en bewerk de 'Slider-headers'.<br>Slider toevoegen<br>Type slider: 1. Brede foto met transparante tekstbanner<br>Titel : Klimrek kinderen 1 Volgorde : 5 2<br>Link vanuit de slider : Nieuw tabbla<br>Publiceer: Ja Nee | d: Ja Nee                                                |
|                                                  | Terug Opslaan                                                                                                    |                                                          |

Je krijgt nu een pop-upvenster naar bestandsbeheer, zoals in de afbeelding hieronder weergegeven. Selecteer hier de map waar je de nieuwe sliderfoto wilt uploaden. Als je de slider over de gehele breedte van de website wilt hebben, kies dan de map 'afbeeldingen\_groot' (1), als je de sliderfoto even breed wil hebben als de menubalk, kies dan voor de map 'slider' (2). Wanneer je in de gewenste map zit, druk je op 'Bestand kiezen' (3). Je selecteert vervolgens een bestand van je computer die je in de slider wilt plaatsen. Druk daarna op 'Bestand uploaden' (4). Klik vervolgens op de afbeelding om hem als sliderfoto te gebruiken. Het popupvenster verdwijnt dan weer.

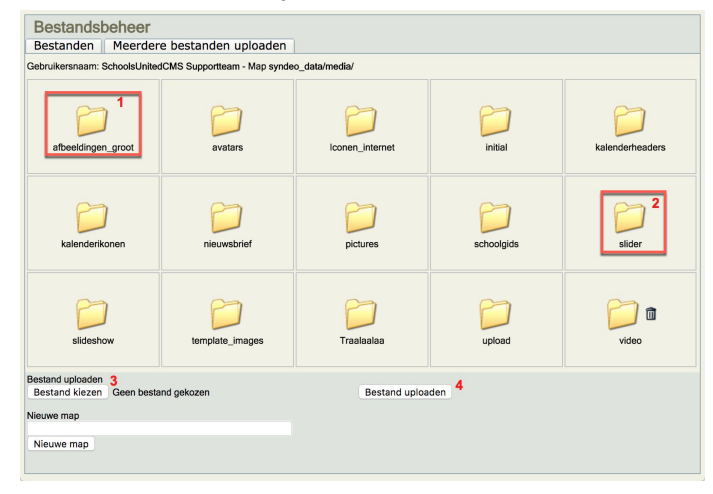

De foto die nu in de slider is geplaatst is nog te breed en te hoog. Om de afbeelding te kunnen uitsnijden moeten we de foto eerst opslaan. Je komt dan weer in het overzichtsscherm. Klik op het bewerkingsicoon van de foto die je net geplaatst hebt.

Op de bewerkingspagina wordt de afbeelding klein weergegeven en is er een nieuw icoon bijgekomen, het uitsnijdicoon. Klik hierop om de foto te verkleinen naar de gewenste grootte.

| Modulebeheer                | Basisschool de Globe                                                                             | Gebruikersnaam : SchoolsUnitedCMS Supportteam / Afmelde |
|-----------------------------|--------------------------------------------------------------------------------------------------|---------------------------------------------------------|
| Slideritems<br>Instellingen | Slider                                                                                           |                                                         |
| Modulenaam en CSS           | Beheer en bewerk de 'Slider-headers'.<br>Wijzig slider                                           |                                                         |
|                             | Type slider: 1. Brede foto met transparante tekstbanner Titel : Springende kinderen Volgorde : 3 |                                                         |
|                             | /syndeo.data/media/afbeeldingen.groot/shutterstock.95075494.jpg                                  |                                                         |
|                             | Deze tekst valt over de slider heen                                                              |                                                         |
|                             | Link vanuit de slider : Nieuw tabblac<br>Publiceer: Ja Nee •                                     | f: Ja 🔿 Nee 💽                                           |

Bovenin het scherm worden de huidige afmetingen van de foto weergegeven (1). De foto die in de handleiding is gebruikt is 4151 pixels breed en 2848 pixels hoog. Afhankelijk van welke WebDesignEditor je hebt, kies je voor 1000, 1200 of 1920 pixels brede foto's, zoals aan het begin van dit hoofdstuk uitgelegd.

Om dit te bewerkstelligen zullen we eerst de foto moeten verkleinen. Vul de gewenste breedte in en druk op 'Afbeelding verkleinen'.

| Paginabeheer Bestand                                 | dsbeheer | Modulebeheer                                                  | Instellingen                                    | Support                         | website   intranet                                                                   |
|------------------------------------------------------|----------|---------------------------------------------------------------|-------------------------------------------------|---------------------------------|--------------------------------------------------------------------------------------|
| Bestandsbeheer                                       | B        | asisschool o                                                  | de Globe                                        |                                 | Gebruikersnaam : SchoolsUnitedCMS Supportteam / Afmelde                              |
| Bestandsbeheer<br>Groepspagina's<br>Permissies check | 2        | Afbeelding (<br>Afbeelding: shutterst<br>selecteer het gebied | uitsnijder<br>ock.95075494.jr<br>met de muis do | g afmeting: 4<br>or de linker m | Cleinen<br>151 x 2848<br>uisknop ingedrukt te houden en naar het eindpunt te slepen. |
|                                                      | E        | Steef de breedte (land                                        | ee<br>ijden<br>dscape) of hoogt                 | e (portrait) o                  | e in pixels                                                                          |

Je zult zien dat bovenin de pagina de breedte van de foto nu op 1000 pixels staat. Wanneer de hoogte nu niet tussen de 350 - 400 pixels zit, zullen we een kleiner deel van de foto moeten selecteren **(1)**. Dit doe je door een deel van de foto te selecteren. Onder de afbeelding zie je welke grootte de selectie heeft **(2)**. Wanneer je de juiste afmetingen gevonden hebt klik je op 'Afbeelding uitsnijden'. Klik vervolgens op 'Terug' **(3)**.

Paginabeheer Bestandsbeheer Modulebeheer Instellingen Support

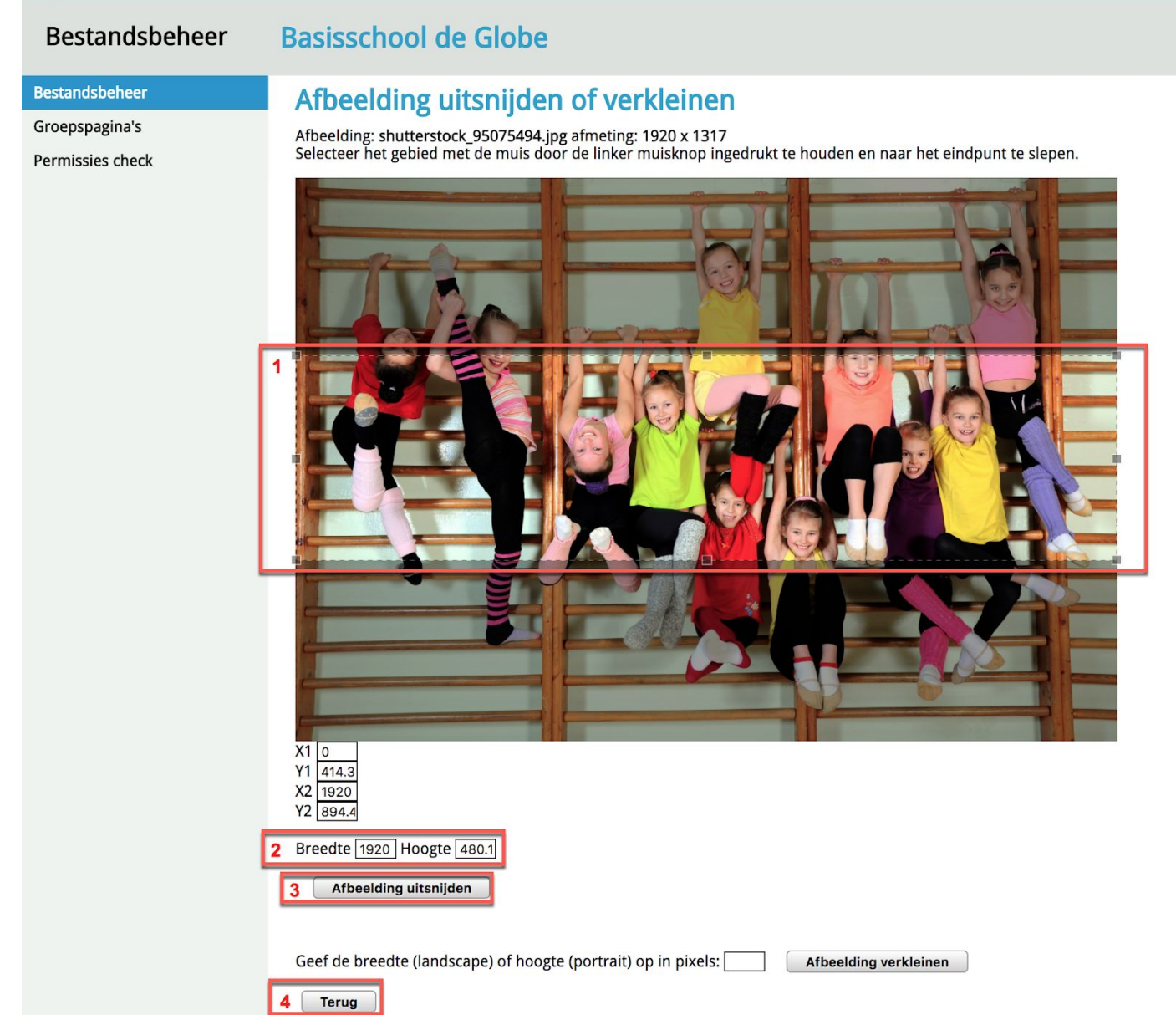

Let op! Als je een sliderfoto eenmaal bewerkt hebt, kan je dit niet ongedaan maken. Heb je iets niet goed gedaan? Dan zal je de foto opnieuw moeten uploaden.

| Paginabeheer Bestandsbe                                          | heer Modulebeheer Instellingen Support                                                                                                    | website   intranet                                     |
|------------------------------------------------------------------|----------------------------------------------------------------------------------------------------|--------------------------------------------------------|
| Modulebeheer                                                     | Basisschool de Globe                                                                                                    | Gebruikersnaam : SchoolsUnitedCMS Supportteam / Afmeld |
| Modulebeheer<br>Slideritems<br>Instellingen<br>Modulenaam en CSS | Basisschool de Globe Slider Beheer en bewerk de 'Slider-headers'. Wijzig slider Type slider: 1. Brede foto met transparante tekstbanner Titel : Springende kinderen Volgorde : 3 Titel : Springende kinderen Volgorde : 3 [/syndeo.data/media/afbeeldingen.groot/shutterstock.95075494.jpg //syndeo.data/media/afbeeldingen.groot/shutterstock.95075494.jpg Deze tekst valt over de slider heen 1 Link vanuit de slider : Nieuw tabbla | ad: ja Nee                                             |
|                                                                  | Terug Opslaan                                                                                                    |                                                        |

- 1. Wanneer je een tekst over de slider wilt plaatsen, vul dan hier de tekst in.
- 2. Wanneer je wilt dat bezoekers op de slider kunnen klikken en vervolgens naar een pagina worden doorgestuurd vul je de link hier in. Wanneer dit een pagina is buiten de website of een bestand, zet 'Nieuw tabblad' dan op 'Ja'.
- 3. Zet publiceren op 'Ja' Druk vervolgens op 'Opslaan'.

Nu is de slider geplaatst!

## Sitemap

Wanneer de website opgeleverd wordt, staat onder 'Over ons' de pagina 'Sitemap'. Deze pagina geeft een grafisch overzicht van de website.

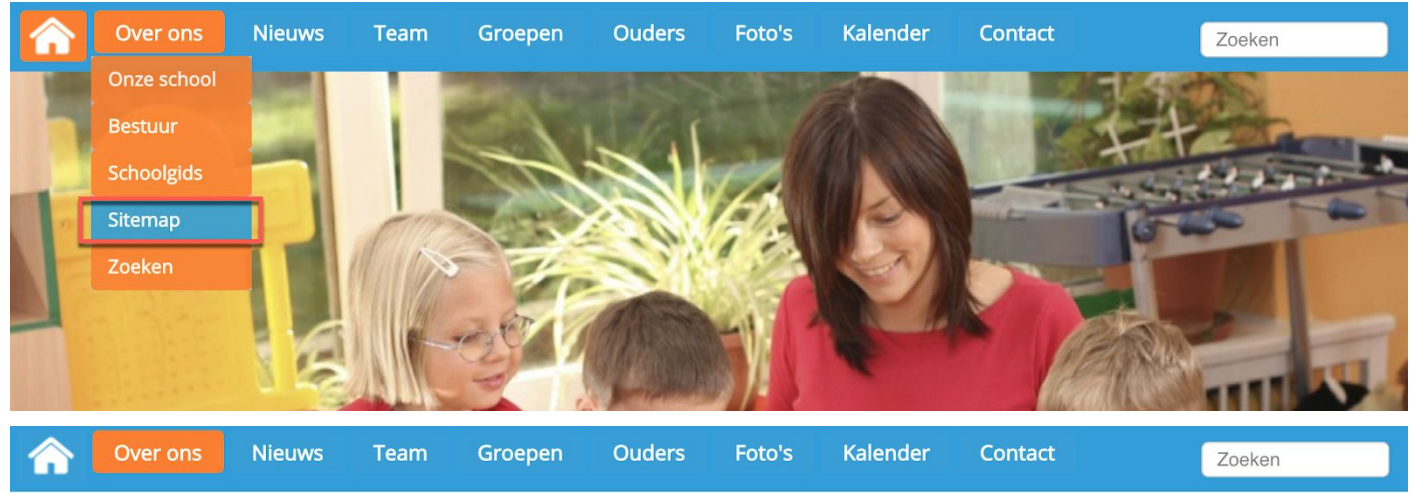

[dashboard] [beheer] [intranet] Aangemeld als: SchoolsUnitedCMS Supportteam [afmelden]

#### Sitemap

Klik op een link, om rechtstreeks naar de pagina toe te gaan:

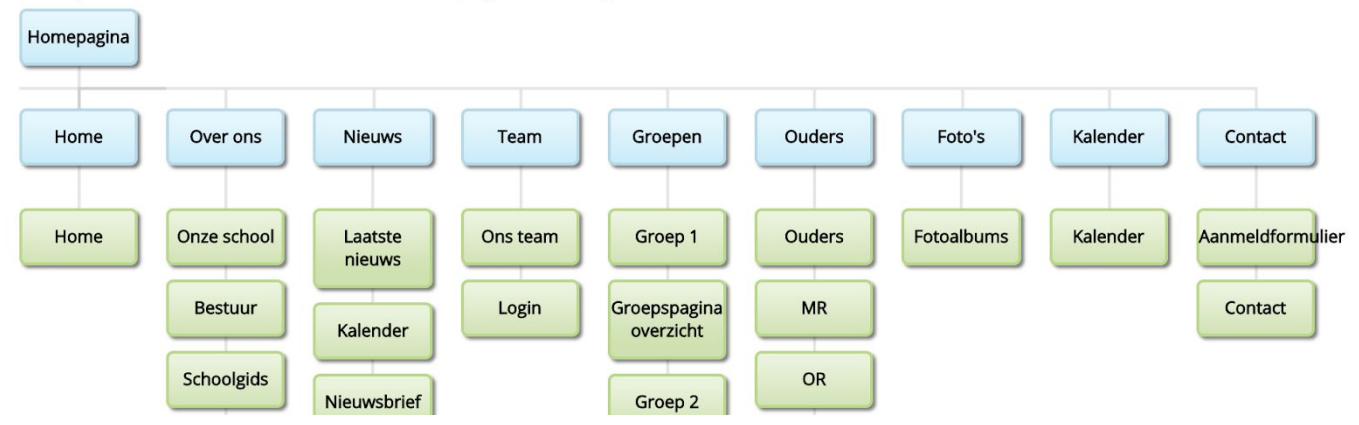

Door op een knop in de sitemap te klikken, ga je automatisch naar de betreffende pagina. Maak je een nieuwe pagina aan, dan verschijnt deze vanzelf in de sitemap. Je hoeft dus niets te doen. Wil je de sitemap niet laten zien op de website? Gooi de pagina dan weg in 'Paginabeheer'.

## Zoeken

Sommige scholen kiezen ervoor om de zoekfunctie van onze website te activeren. Je kan er voor kiezen om het zoekveld naast het logo te plaatsen, of rechts in de menubalk.

#### Naast het logo

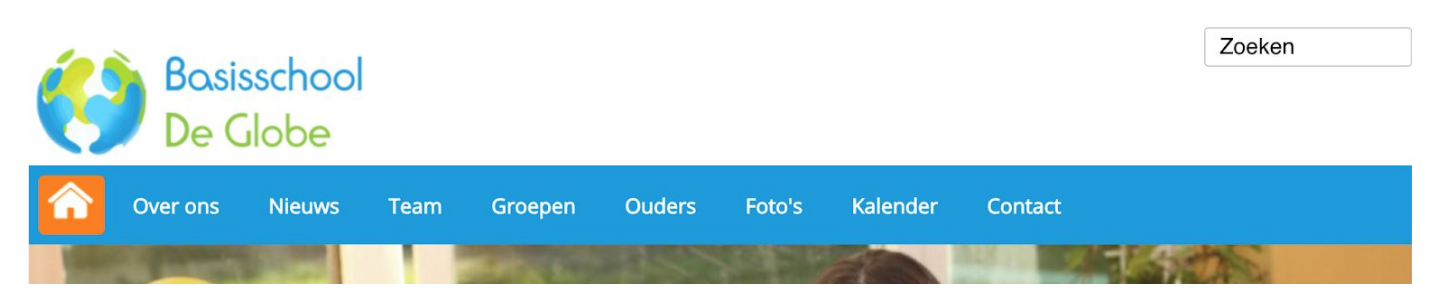

#### In de menubalk

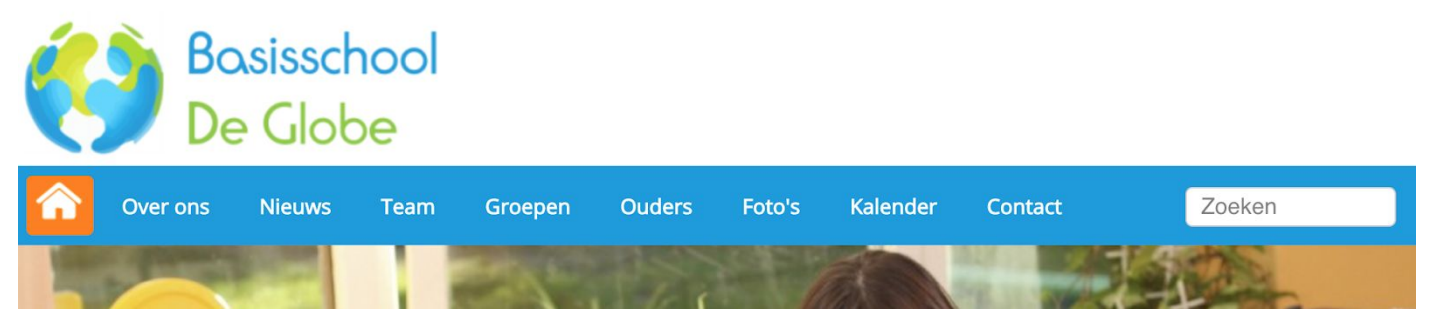

Wanneer je de zoekfunctie naast het logo of in de menubalk wilt hebben - of juist uit wilt zetten - ga je in het beheerdersgedeelte van de website naar 'Instellingen' en vervolgens klik je op 'WebDesignEditor', zoals in de afbeelding hieronder weergegeven.

| Paginabeheer | Bestandsbeheer | Modulebeheer In | stellingen Support |                      |                      | website   intranet                                       |
|--------------|----------------|-----------------|--------------------|----------------------|----------------------|----------------------------------------------------------|
| Instelling   | en B           | Basisschool de  | Globe              |                      |                      | Gebruikersnaam : SchoolsUnitedCMS Supportteam / Afmelden |
|              |                | Configuratie    | Werkomgeving       | Mijn instellingen    | WebDesignEditor      |                                                          |
|              |                | Beheerders      | Leerkrachten       | Leerlingen & Groepen | Ouders & bestuurders |                                                          |
|              |                | Projecten       | Alerts             |                      |                      |                                                          |

Gelijk in het eerste scherm, onder 'Algemene opties', staat 'Zoekveld activeren'. Kies hier voor de gewenste optie en druk vervolgens op 'Opslaan'.

| Paginabeheer Bestandsbeh  | eer Modulebeheer Instellingen Support                                                                                                    | website   intranet                                      |
|---------------------------|----------------------------------------------------------------------------------------------------|---------------------------------------------------------|
| Instellingen              | Basisschool de Globe                                                                                                    | Gebruikersnaam : SchoolsUnitedCMS Supportteam / Afmelde |
| Algemene opties           | WebDesignEditor                                                                                                    |                                                         |
| Secties                   |                                                                                                    |                                                         |
| Achtergronden             | Metatags steekwoorden                                                                                                    |                                                         |
| Kolommen homepage         | school, basisschool, po, onderwijs, educatie, groepen, leerkrachten, website, interactief                                                                                           |                                                         |
| Modules homepage          | L<br>Metatags omschrijving                                                                                                    | ~~~~~~~~~~~~~~~~~~~~~~~~~~~~~~~~~~~~~~~                 |
| Webfonts                  |                                                                                                    |                                                         |
| Lay-out wijzigen          |                                                                                                    |                                                         |
| Intranet Lay-out wijzigen | Adresinformatie in de footer                                                                                                    |                                                         |
| Twitter-opties            | Broncode B I U } ∃ ∃ ∃ B < B < B < B < B < B < B < B < B                                                                                                    |                                                         |
| Facebookopties            | Opmaak • Lettertype • Lettergrootte •                                                                                                    |                                                         |
| Alle opties exporteren    |                                                                                                    |                                                         |
|                           |                                                                                                    |                                                         |
|                           | Hier kun je paginanummers opgeven, deze kunnen worden gebruikt in verwijzingen in het template<br>Contact Up & Download Fotoalbum Kalender Inloggen Nieuwsitems Nieuwsbrie          | ef Zoeken                                               |
|                           | Hier kun je paginanummers opgeven, deze kunnen worden gebruikt in verwijzingen in het template (Intrane<br>Contact Up & Download Fotoalbum Kalender Inloggen Nieuwsitems Nieuwsbrie | t)<br>ef Zoeken                                         |
|                           | 85 117 13 68 102 77 105                                                                                                    | 74                                                      |
|                           | Zoekveld activeren O Naast het logo O rechts in de menubalk Nee                                                                                                    |                                                         |
|                           | Menu-ikoon Rechts Links geen                                                                                                    |                                                         |
|                           | Albumslider onderaan pagina tonen 🛛 Ja 💿 Nee                                                                                                    |                                                         |
|                           | Google Analytics trackingcode                                                                                                    |                                                         |
|                           | Opslaan                                                                                                    |                                                         |

De zoekfunctie staat ook standaard in het menu onder 'Over ons'. De gebruiker geeft een zoekcriterium op en de resultaten worden onder elkaar weergegeven.

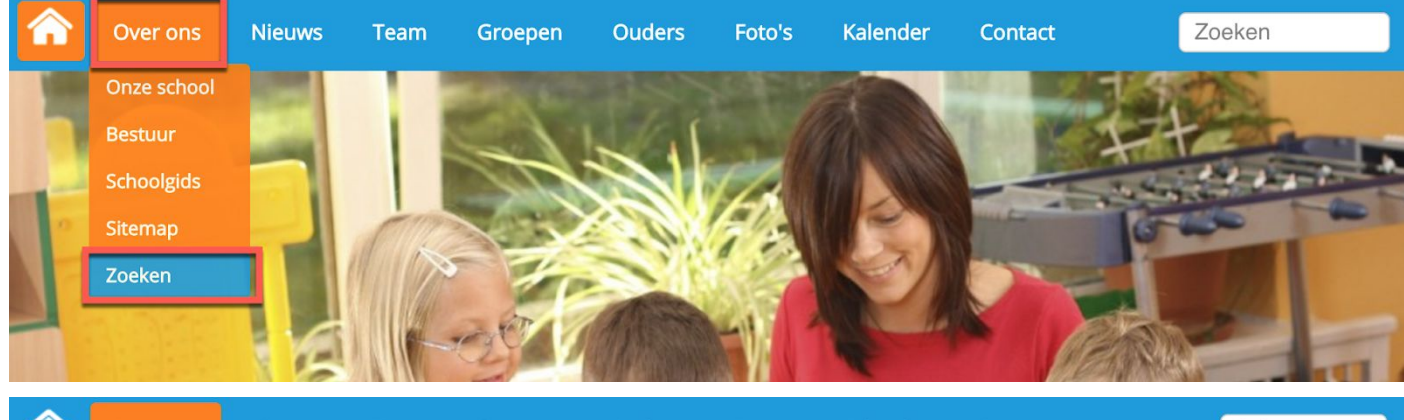

| Over ons | Nieuws | Team | Groepen | Ouders | Foto's | Kalender | Contact | Zoeken |
|----------|--------|------|---------|--------|--------|----------|---------|--------|
|          |        |      |         |        |        |          |         |        |

[dashboard] [beheer] [intranet] Aangemeld als: SchoolsUnitedCMS Supportteam [afmelden]

| Zoeken |        |
|--------|--------|
|        |        |
| Test   |        |
| reat   | Zoeken |

Resultaten voor 1-10 van 17 gevonden voor 'Test'.

Pagina: <u>1 2 [volgende >>]</u>

1. Testgroep

2. Bericht van groep1

Dit is een testartikel van nieuws uit groep 1..

Pagina: 1 2 [volgende >>]

Schoolnaam | Straat | 1234 AB Plaats | tel. 0123 - 3456 78910 | e-mailadres

## Laatste nieuws

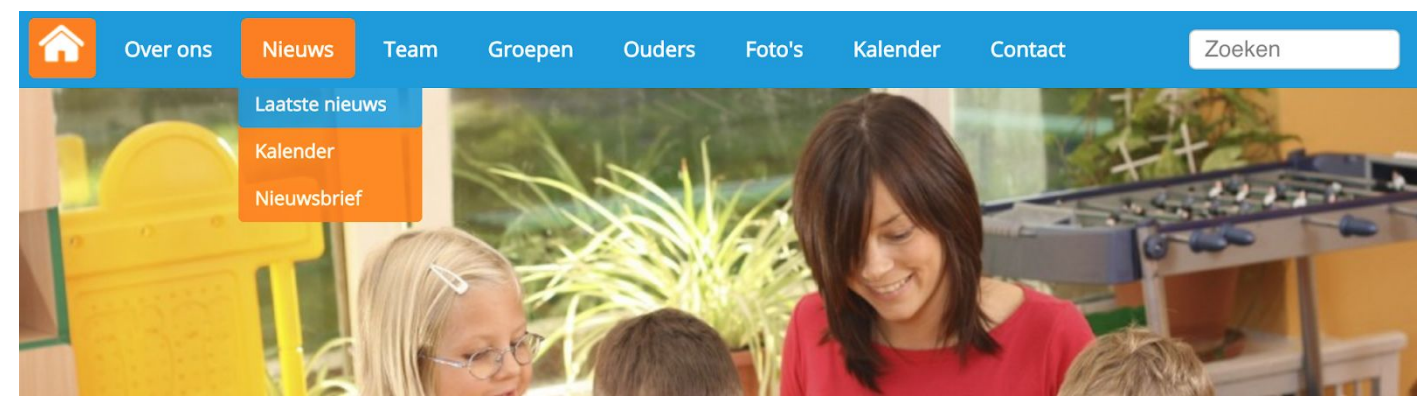

Alleen wanneer je bent ingelogd, krijg je op deze pagina de knop 'Nieuwsbericht toevoegen' te zien. Door hierop te klikken, maak je een nieuw nieuwsitem aan. Je krijgt dan een pop-upscherm te zien zoals hieronder is weergegeven.

Let op: als de datum in de toekomst ligt, wordt het artikel pas vanaf die datum getoond! Introductietekst (alleen voor nieuws op homepage!)

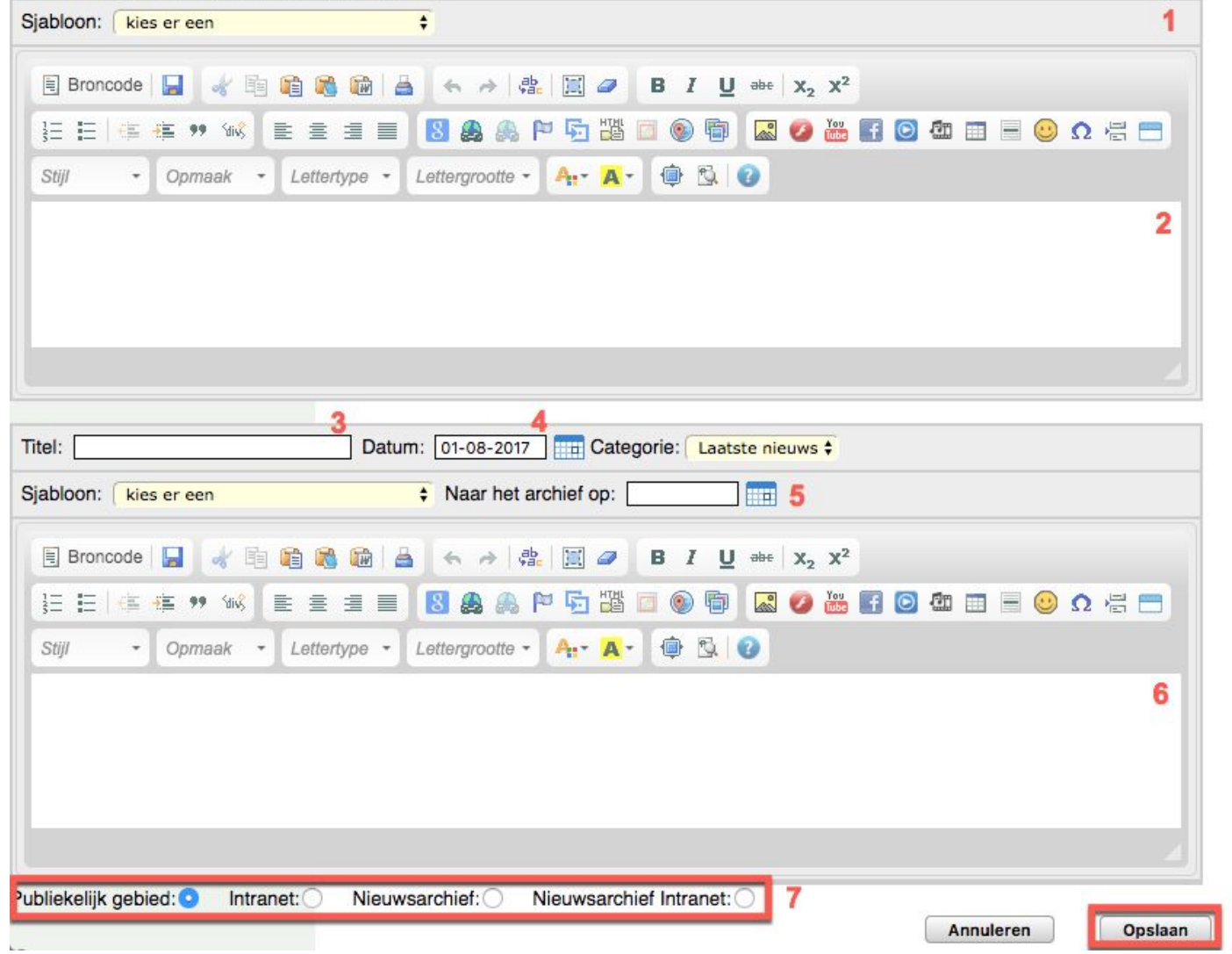

Je ziet dat het pop-upvenster is opgedeeld in twee tekstvakken.

- 1. Sjabloon
- 2. Tekstvak introductie tekst: vul hier de tekst en de afbeeldingen in die je ook op de homepage wilt laten zien.
- **3.** Titel: geef het nieuwsitem een titel
- 4. Datum dat het artikel geplaatst wordt (deze datum kan in de toekomst liggen).
- **5.** Naar het archief op: wanneer je wilt dat je nieuwsitem op een specifieke datum naar het nieuwsarchief gaat, vul je dat hier in.
- 6. Tekstvak originele bericht: in dit tekstvak typ je het gehele nieuwsitem. Als dit een kort bericht is, kun je alles uit het introductietekstvak kopiëren. Wanneer je een langer bericht hebt, vul hier dan het hele bericht in, en in het introductietekstvak minder.
- 7. Waar moet het bericht worden geplaatst:
  - a. Publiekelijk gebied: het nieuwsitem is op de website zichtbaar.
  - b. Intranet: het nieuwsitem is zichtbaar op het intranet.
  - c. Nieuwsarchief: het nieuwsitem wordt geplaatst naar het nieuwsarchief.
  - d. Nieuwsarchief beveiligd gebied: het nieuwsitem wordt geplaatst in het nieuwsarchief van het intranet.

Wanneer je nieuwsitem helemaal compleet is, druk je op 'Opslaan'. Het nieuwsitem zal dan op de pagina 'Laatste nieuws' en op de homepage verschijnen. Wanneer je ook gebruik maakt van de SchoolApp en het bericht publiekelijk plaatst, zal het nieuwsitem hier ook verschijnen.

**Tip!** Wanneer de inhoud van het introductietekstvak en het tekstvak van het originele bericht niet overeenkomen, wordt standaard op de homepage de link 'lees meer...' getoond. Dit is erg handig bij langere berichten (zoals in de afbeelding hieronder weergegeven)

**Tip!** Je kunt via de SchoolApp eenvoudig nieuwsberichten met foto's toevoegen, waardoor alle instellingen automatisch goed gaan.

## Nieuwsbrief

|         | Over ons           | Nieuws      | Tea       | m Groepen           | Ouders         | Foto's  | Kalender | Contact | Zoeken |   |
|---------|--------------------|-------------|-----------|---------------------|----------------|---------|----------|---------|--------|---|
| [dashbo | oard] [beheer] [ir | Laatste nie | uwsi als: | SchoolsUnitedCMS Su | upportteam [af | melden] |          |         |        |   |
| Nieu    | Jusbrief           | Kalender    |           |                     |                |         |          |         |        |   |
|         |                    | Nieuwsbrie  | f         |                     |                |         |          |         |        | _ |

Hier staan onze nieuwsbrieven. Je kunt de aflevering van je keuze op de website bekijken (aanklikken). Wil je regelmatig de (nieuwste) nieuwsbrief ontvangen, meld je dan aan als abonee.

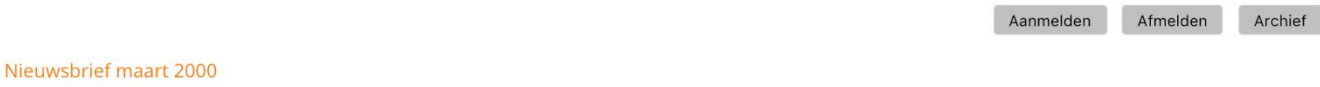

#### Nieuwsbrief februari 2000

Wanneer je naar de pagina 'Nieuwsbrief' gaat, zoals hierboven weergegeven, krijg je een pagina met het overzicht van de gepubliceerde nieuwsbrieven. Ouders kunnen zich hier ook aanmelden voor de nieuwsbrief, door op de knop 'Aanmelden' te klikken.

Om een nieuwe nieuwsbrief te uploaden ga je naar modulebeheer aan de achterkant van de website en klik je op de module 'Nieuwsbrief'.

| Paginabeheer Bestandsbe | eheer Modulebeheer In | stellingen Suppo            | rt                           |            |            |                      | website   intranet                   |
|-------------------------|-----------------------|-----------------------------|------------------------------|------------|------------|----------------------|--------------------------------------|
| Modulebeheer            | Basisschool de        | Globe                       |                              |            |            | Gebruikersnaam : Sch | oolsUnitedCMS Supportteam / Afmelden |
|                         | Advertentie           | Contemporation E-mailpagina | Formulier / lange<br>enquête | Fotoalbum  | Gastenboek | Groepspagina's       |                                      |
|                         | Hyperlinks            | (28)<br>Kalender            | Korte enquête / pol          | Mededeling | Nieuws     | Nieuwsbrief          |                                      |
|                         | OuderCommunicatie     | Oudergesprekken             | PDF beheer                   | Recente    | SchoolApp  | Sitemap              |                                      |
|                         | Slider                | Up- / download              | Verjaardagen                 | Video      | Zoeken     |                      |                                      |

Allereerst is het van belang dat de instellingen voor de nieuwsbrief goed staan. Druk hiervoor op het bewerkingsicoon die voor de nieuwsbrief staat.

| Paginabeheer Bestandst                                      | beheer Modulebeheer Instellingen Support                                                                                                    | website   Intranet                                       |
|-------------------------------------------------------------|----------------------------------------------------------------------------------------------------|----------------------------------------------------------|
| Modulebeheer                                                | Basisschool de Globe                                                                                                    | Gebruikersnaam : SchoolsUnitedCMS Supportteam / Afmelden |
| Nieuwsbrieven<br>Archief<br>Abonnees<br>Nieuwe aanmeldingen | Nieuwsbrief<br>Beheer de nieuwsbrieven.<br>Nieuwsbrieven:<br>Nieuwe nieuwsbriefcategorie                                                                                                    |                                                          |
| Zoeken<br>Importeren<br>Configuratie<br>Modulenaam en CSS   | <ul> <li>Image: Constraint of (# 0) (id=1)</li> <li>Image: Nieuwe aflevering Image: Nieuwe aflevering als pdf</li> <li>Image: Constraint of the Nieuwsbrief maart 2000</li> <li>Image: Constraint of the Nieuwsbrief februari 2000</li> <li>Image: Constraint of the Nieuwsbrief februari 2000</li>     &lt;</ul> |                                                          |
|                                                             | Terug                                                                                                    |                                                          |

| Paginabeheer Bestandsbel | heer Modulebeheer Instellingen S                             | Support Nieuw: SchoolApp website   Intra                                                                                                    |
|--------------------------|--------------------------------------------------------------|----------------------------------------------------------------------------------------------------|
| Modulebeheer             | Basisschool de Globe                                         | Gebruikersnaam : SchoolsUnitedCMS Supportteam / Afm                                                                                                    |
| Vieuwsbrieven            | Nieuwsbrief                                                  | C schoolson                                                                                                    |
| Archief                  | Beheer de nieuwsbrieven.                                     |                                                                                                    |
| Abonnees                 | Wijzig nieuwsbrief                                           | (*) Deze velden zijn verplicht!                                                                                                    |
| Nieuwe aanmeldingen      | Paginanaam (*):                                              | Nieuwsbrief 1                                                                                                    |
| Zoeken                   | Titel:                                                       | 🗏 Broncode 🖪 I U 🔚 🔚 😹 🥔 🖉 🎎 🙈 🏱 🔝 🗐 🖹 🗮 🗐 🗛 🗛                                                                                                    |
| mporteren                |                                                              | Opmaak • Lettertype • Lettergrootte •                                                                                                    |
| Aodulenaam en CSS        |                                                              | Nieuwsbrief                                                                                                    |
|                          |                                                              |                                                                                                    |
|                          |                                                              | nier staan onze nieuwsorieven, je kunt de anevering van je keuze op de website bekijken<br>(aanklikken). Wil je regelmatig de (nieuwste) nieuwsbrief ontvangen, meld je dan aan als abonee. |
|                          | E-mail van de verzender (*):                                 | 3 info@school.nl                                                                                                    |
|                          | E-mailadres beheerder:                                       | 4 beheerder Scheid e-mailadressen met een komma.                                                                                                    |
|                          | Welkomtekst aanmelden:                                       |                                                                                                    |
|                          |                                                              |                                                                                                    |
|                          |                                                              | Opmaak • Lettertype • Lettergrootte •                                                                                                    |
|                          |                                                              | Hier kunt u zich aanmelden voor de nieuwsbrief:                                                                                                    |
|                          |                                                              |                                                                                                    |
|                          |                                                              |                                                                                                    |
|                          | Welkomtekst afmelden:                                        | Broncode B I U E E = 8 2 8 6 № 2 E E E A A. A.                                                                                                    |
|                          |                                                              | Opmaak - Lettertype - Lettergrootte -                                                                                                    |
|                          |                                                              | Hier kunt u zich afmelden voor de nieuwsbrief:                                                                                                    |
|                          |                                                              |                                                                                                    |
|                          |                                                              |                                                                                                    |
|                          | Welkomtekst bijdrage:                                        |                                                                                                    |
|                          |                                                              | 🖲 Broncode B I U 🗄 🗄 🖷 🚷 🥔 🖗 🎑 🖾 🗮 🗄 🗛 🗛 🗛                                                                                                    |
|                          |                                                              | Opmaak • Lettertype • Lettergrootte •                                                                                                    |
|                          |                                                              | Hier kunt u uw bijdrage opgeven voor toekomstige versies. Plaatsing kunnen we echter niet<br>garanderen. In ieder geval bedankt voor uw betrokkenheid                                       |
|                          |                                                              |                                                                                                    |
|                          |                                                              |                                                                                                    |
|                          | Bedankt tekst bijdrage:                                      |                                                                                                    |
|                          |                                                              |                                                                                                    |
|                          |                                                              | Hartalik daek voor nur bildrage                                                                                                    |
|                          |                                                              | Hartenjk dank voor om bijorage.                                                                                                    |
|                          |                                                              |                                                                                                    |
|                          | Standaard sjabloon:                                          |                                                                                                    |
|                          |                                                              |                                                                                                    |
|                          |                                                              | Oprinaak • Leuengrooue •                                                                                                    |
|                          |                                                              |                                                                                                    |
|                          |                                                              |                                                                                                    |
|                          |                                                              |                                                                                                    |
|                          |                                                              |                                                                                                    |
|                          | Begeleidende tekst voor versturen nieu                       | Jwsbrief:                                                                                                    |
|                          |                                                              | Opmaak • Lettertype • Lettergrootte •                                                                                                    |
|                          |                                                              | 1                                                                                                    |
|                          |                                                              |                                                                                                    |
|                          |                                                              |                                                                                                    |
|                          | Extra informatie (aanmelden abonnee)                         |                                                                                                    |
|                          | 12 Automatisch versturen? :<br>13 Stuur link i.p.v. inhoud : | Ja Vec 16 Tijd om de nieuwsbrief automatisch te versturen : 01:00 +<br>Ja Nee 17 Beheerder moet aanmelding bevestigen : Ja Nee 1                                                            |
|                          | 14 Laat bijdrageknop zien :                                  | Ja Nee 2 18 Nieuwsbrief op beveiligd gebied? : Ja Nee 3                                                                                                    |
|                          | 15 Aanmelden / Afmelden knop tonen? : ]                      | Ja 💿 Nee 🔾                                                                                                    |
|                          | Terug Opsiaan                                                |                                                                                                    |

- Vul hier de naam in van de nieuwsbrieven. Let op! Als je de naam van de nieuwsbrief aanpast, zul je ook de paginanaam moeten aanpassen in paginabeheer. Dit doe je door de module opnieuw toe te voegen.
- 2. Vul hier de titel en introductietekst in die aan de voorkant van de website boven de nieuwsbrieven wordt getoond.
- **3.** Dit is het e-mailadres dat getoond wordt als verzender van de nieuwsbrief aan de geabonneerde ouders. Vul hier het e-mailadres in van bijvoorbeeld de directie.
- 4. Dit is het e-mailadres waar een testbericht naar wordt verstuurd. Vul hier dus het e-mailadres in van diegene die de nieuwsbrieven upload en publiceert. Wanneer bepaalde nieuwsbrieven niet kunnen worden afgeleverd, doordat het e-mailadres van de abonnee niet werkt, komt dat ook op dit e-mailadres binnen.
- 5. Welkomstekst bij het aanmelden voor de nieuwsbrief.
- 6. Welkomstekst bij het afmelden van de nieuwsbrief.
- 7. Je kunt er als school voor kiezen om ouders een bijdrage te laten leveren voor toekomstige versies van de nieuwsbrief. De welkomstekst voor deze optie wordt hier ingevuld. Als je deze optie uitzet, zal de tekst dus ook nergens verschijnen.
- 8. Deze tekst wordt getoond als je de optie bijdrage aan hebt staan en ouders materiaal hebben ingeleverd als bijdrage voor de toekomstige versie.
- **9.** Sjabloon is voor de nieuwsbrief in html-versie. Zeker in samenwerking met de SchoolApp heeft een nieuwsbrief in pdf de voorkeur, en niet de html-versie.
- **10.** Deze tekst wordt in de e-mail getoond die wordt verstuurd naar alle abonnees wanneer je de nieuwsbrief verzendt.
- **11.** Wilt je een extra veld met informatie wanneer ouders zich willen aanmelden voor de nieuwsbrief. Vul dan hier de vraag in waar je een antwoord op wilt hebben.

Verschillende opties:

- **12.** Automatisch versturen: zet je deze optie op 'Ja', dan kun je een tijdstip instellen wanneer de nieuwsbrief op de publicatiedatum verstuurd moet worden.
- **13.** Stuur link ipv inhoud: wanneer je deze optie op 'Ja' zet, stuur je alleen de link mee in de e-mail, en niet ook het pdf-bestand.
- **14.** Laat bijdrageknop zien: zet deze optie op 'Ja' als je wilt dat ouders een bijdrage kunnen leveren aan een toekomstige nieuwsbrief.
- **15.** Aanmelden/Afmelden knop tonen: zet deze optie op 'Nee' wanneer je de nieuwsbrief alleen wilt tonen op de website en de SchoolApp en ouders de nieuwsbrief niet wilt mailen.
- **16.** Tijd om de nieuwsbrief automatisch te versturen: vul hier de gewenste tijd in als je automatisch versturen op 'Ja' hebt gezet.
- **17.** Beheerder moet aanmelding bevestigen: dit is een extra controle voor abonnees.
- **18.** Nieuwsbrief op beveiligd gebied: wanneer je de nieuwsbrief niet op de website wilt plaatsen maar op het intranet/beveiligd gebied, zet je deze optie op 'Ja'.

Klik vervolgens op 'Opslaan'.

Als beheerder maak je een nieuwsbrief in pdf en upload je deze door op 'Nieuwe aflevering als pdf' te klikken.

| Paginabeheer Bestand                                                                                                    | sbeheer Modulebeheer Instellingen Support                                                                                                    | website   Intranet                                       |
|----------------------------------------------------------------------------------------------------|----------------------------------------------------------------------------------------------------|----------------------------------------------------------|
| Modulebeheer                                                                                                    | Basisschool de Globe                                                                                                    | Gebruikersnaam : SchoolsUnitedCMS Supportteam / Afmelden |
| Nieuwsbrieven<br>Archief<br>Abonnees<br>Nieuwe aanmeldingen<br>Zoeken<br>Importeren<br>Configuratie<br>Modulenaam en CSS | Nieuwsbrief         Beheer de nieuwsbrieven.         Nieuwsbrieven:            • Nieuwe nieuwsbriefcategorie             • Nieuwe strief # 0) (id=1)             • Nieuwe aflevering          • Nieuwe aflevering als pdf             • Nieuwe strief maart 2000         • Mieuwsbrief februari 2000         • Mieuwsbrief februari 2000         • M |                                                          |
| Paginabeheer Bestandsbe                                                                                                  | heer Modulebeheer Instellingen Support                                                                                                    | website   Intranet                                       |
| Modulebeheer                                                                                                    | Basisschool de Globe                                                                                                    | Gebruikersnaam : SchoolsUnitedCMS Supportteam / Afmelden |
| Nieuwsbrieven<br>Archief<br>Abonnees<br>Nieuwe aanmeldingen<br>Zoeken<br>Importeren<br>Configuratie<br>Modulenaam en CSS | Nieuwsbrief         Beheer de nieuwsbrieven.         Nieuwe aflevering als pdf         Datum :       1         O1-08-2017       %d-%m-%Y         Aflevering :       2         Nieuwsbrief augustus 2017         Pdf-naam (*):         Terug       Opslaan                                                                                                    | <b>2</b> 3                                               |

Vul eerst de publicatiedatum in (1) en geef de nieuwsbrief een titel (2). Druk vervolgens op het pdf-icoon om een nieuwsbrief te selecteren. Je krijgt dan een pop-upscherm met bestandsbeheer. Ga naar de map 'Nieuwsbrief'. Selecteer de nieuwsbrief die je wilt publiceren of upload het bestand hier.

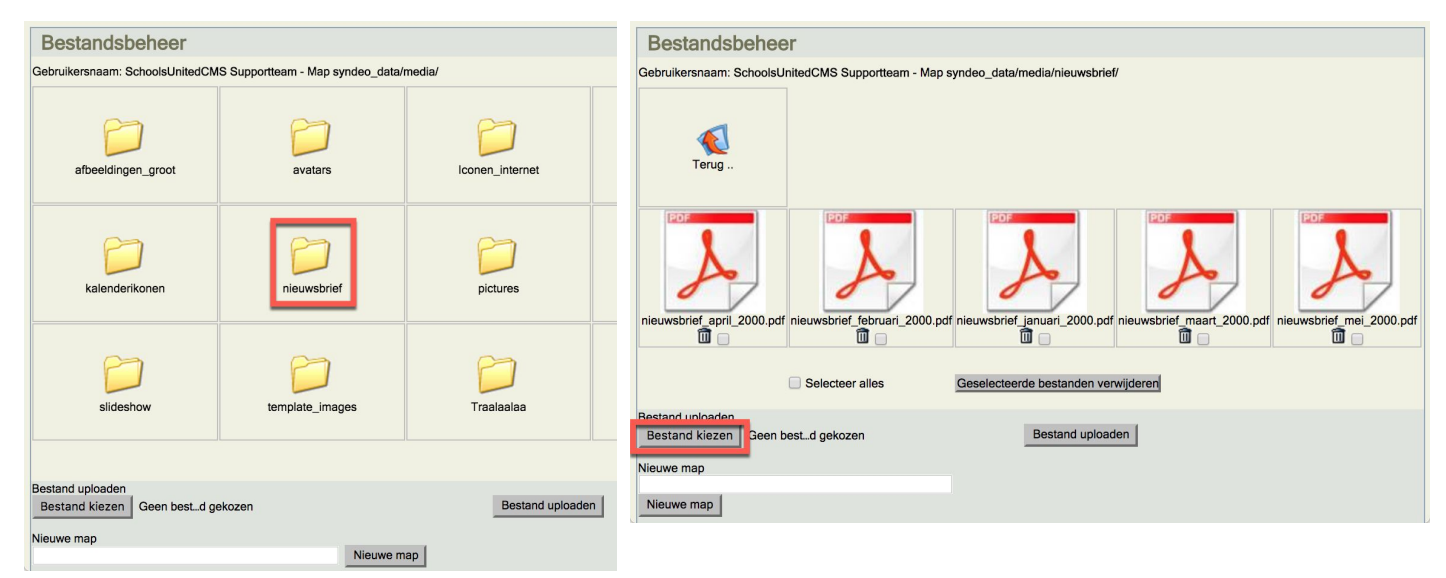

Wanneer je een bestand hebt geselecteerd, druk je vervolgens op 'Opslaan'. Je ziet de nieuwe nieuwsbrief dan in het overzicht staan. Deze is dan alleen nog niet gepubliceerd. Om de nieuwsbrief ook op de website te laten verschijnen, klik je op het blauwe wereldbolletje (1) zodat het kruis weggaat.

2. Druk op dit icoon om een nieuwsbrief te archiveren.

**3.** Wanneer je een testnieuwsbrief wilt versturen, druk dan op deze knop. De nieuwsbrief zal alleen aan de ingestelde ontvanger worden gestuurd.

**4.** Druk op deze knop om de nieuwsbrief naar alle geabonneerde ouders te sturen.

| Paginabeheer                                                                                                    | Bestandsbeheer | Modulebeheer                                                                                                    | Instellingen                                                                                                    | Support                                                                   | Nieuw: SchoolAp | p                                 | website   Intranet     |
|----------------------------------------------------------------------------------------------------|----------------|----------------------------------------------------------------------------------------------------|----------------------------------------------------------------------------------------------------|---------------------------------------------------------------------------|-----------------|-----------------------------------|------------------------|
| Modulebe                                                                                                    | heer B         | asisschool                                                                                                    | de Globe                                                                                                    |                                                                           |                 | Gebruikersnaam : SchoolsUnitedCMS | Supportteam / Afmelden |
| Nieuwsbrieven<br>Archief<br>Abonnees<br>Nieuwe aanmeldi<br>Zoeken<br>Importeren<br>Configuratie<br>Modulenaam en | ngen<br>CSS    | Nieuwsbrief<br>Beheer de nieuwsbrie<br>Nieuwsbrieven:<br>Nieuwe nieuwsbri<br>Nieuwe nieuwsbrie<br>Nieuwe afleverin<br>Nieuwe afleverin<br>Nieuwe<br>Nieuwe | even.<br>efcategorie<br>f (# 0) (id=1)<br>g 🛣 Nieuwe a<br>sbrief maart 20<br>sbrief februari 2<br>sbrief januari 20 | flevering als pdf<br>oo 1 💓 🍚 🖾 😒<br>2000 🌐 🍚 🖾 😒<br>000 🌐 🎴 🖾 🚱<br>2 3 4 |                 |                                   |                        |
|                                                                                                    |                | Terug                                                                                                    |                                                                                                    |                                                                           |                 |                                   |                        |

Wanneer je de nieuwsbrief gepubliceerd hebt, komt deze automatisch op de homepage van de website, en wordt deze zichtbaar in de SchoolApp.

# Nieuwsbriefmodule op de homepage Nieuwsbrieff • Nieuwsbrief maart 2000 • Nieuwsbrief februari 2000 meer nieuwsbrieven en abonneer...

#### Nieuwsbrief in de SchoolApp

| Sc Sc         | hoolsl                          | Jnited                        | Nieuwsbrieven             |   |
|---------------|---------------------------------|-------------------------------|---------------------------|---|
| Р             | R en Communio<br>voor het prima | atieplatform<br>ir onderwijs! | Nieuwsbrief maart 2000    | Ø |
|               | Algemeen                        |                               | Nieuwsbrief februari 2000 | • |
| Nieuws        | Kalender                        | Foto's                        | Nieuwsbrief januari 2000  | Ø |
| Website       | Bellen                          | O<br>E-mail                   |                           |   |
| Nieuwsbrieven | Locatie                         | Contact                       |                           |   |
| Pushberichten | Instellingen                    | Support                       |                           |   |

Wanneer je ervoor gekozen hebt om de nieuwsbrief automatisch te versturen komt er een extra icoon naast de geüploade nieuwsbrief te staan. Klik op dit icoon om de datum voor de verzending in te stellen.

| Paginabeneer Bestandsben                                                                                                 | leer wodulebeneer instellingen Support                    | website   Initialiet                                     |
|----------------------------------------------------------------------------------------------------|-----------------------------------------------------------|----------------------------------------------------------|
| Modulebeheer                                                                                                    | Basisschool de Globe                                      | Gebruikersnaam : SchoolsUnitedCMS Supportteam / Afmelden |
| Nieuwsbrieven<br>Archief<br>Abonnees<br>Nieuwe aanmeldingen<br>Zoeken<br>Importeren<br>Configuratie<br>Modulenaam en CSS | Nieuwsbrief<br>Beheer de nieuwsbrieven.<br>Nieuwsbrieven: |                                                          |

Klik op de kalender om een datum te selecteren en klik vervolgens op 'Voer datum in om automatisch te

versturen'. Dit 🖄 icoon zal dan veranderen in dit 🕒 icoon. Als de mail verzonden is, zal er een groen vinkje komen te staan.

| Paginabeheer   | Bestandsbehee | r Modulebeheer                             | Instellingen                      | Support                                       | Nieuw: SchoolApp | website   Intranet                                       |
|----------------|---------------|--------------------------------------------|-----------------------------------|-----------------------------------------------|------------------|----------------------------------------------------------|
| Modulebe       | heer          | Basisschool o                              | de Globe                          |                                               |                  | Gebruikersnaam : SchoolsUnitedCMS Supportteam / Afmelden |
| Nieuwsbrieven  |               | Nieuwsbrief                                |                                   |                                               |                  |                                                          |
| Archief        |               | Beheer de nieuwsbrie                       | even.                             |                                               |                  |                                                          |
| Abonnees       |               | Nieuwsbrief maart                          | 2000                              |                                               |                  |                                                          |
| Nieuwe aanmeld | ingen         | U kunt een datum op<br>automatisch door he | ogeven waarop i<br>t systeem word | uw nieuwsbrief<br>t verstuurd naar alle aboni | nees.            |                                                          |
| Zoeken         |               | De nieuwsbrief zal ve                      | erstuurd worder                   | n op het tijdstip: 01:00                      |                  |                                                          |
| Importeren     |               | Voer datum in om au                        | itomatisch te ve                  | rsturen: 22-11-2016                           |                  |                                                          |
| Configuratie   |               | Terug                                      | r datum in om aut                 | tomatisch te versturen                        |                  |                                                          |
| Modulenaam en  | CSS           | Terug                                      | r datum in om au                  |                                               |                  |                                                          |

## Kalender

Om de kalender te bewerken, ga je er in de menubalk naar toe.

| 1  |                                                                                        | Over ons | Nieu | iws | Team  | Gr | oepen Ouc | lers | Foto's    | Kale | ender Co | ntact |       |    |        |   |
|----|----------------------------------------------------------------------------------------|----------|------|-----|-------|----|-----------|------|-----------|------|----------|-------|-------|----|--------|---|
| [0 | [dashboard] [beheer] [intranet] Aangemeld als: SchoolsUnitedCMS Supportteam [afmelden] |          |      |     |       |    |           |      |           |      |          |       |       |    |        |   |
|    | Augustus 2017       Algemene schoolkalender                                            |          |      |     |       |    |           |      |           |      |          |       |       |    |        |   |
|    | Week                                                                                   | Maandag  | 3    | Dir | nsdag |    | Woensdag  |      | Donderdag |      | Vrijdag  | Zat   | erdag |    | Zondag |   |
|    | 31                                                                                     |          |      | 1   | 0     | 2  | 0         | 3    | 0         | 4    | 9        | 5     | 0     | 6  |        | 0 |
|    | 32                                                                                     | 7        | 0    | 8   | 0     | 9  | Q         | 10   | 9         | 11   | 0        | 12    | 3     | 13 |        | • |

Alleen wanneer je bent ingelogd verschijnen de blauwe plustekens in de kalender. Klik op het plusteken op de gewenste dag om een nieuw kalenderitem in te voegen. Je krijgt dan het volgende pop-upscherm.

- Vul hier de datum in van het kalenderitem
- Je kunt hier de tijd invullen van de activiteit, maar dit hoeft niet.
- 3. Je kunt een kalenderitem dagelijks, wekelijks, maandelijks of jaarlijks herhalen. Vul dan ook in hoe vaak het kalenderitem herhaald moet worden en of zaterdag en zondag mee moeten worden genomen of niet.

| Datum 1                | 8-8-2017                                                                                                    |  |  |  |  |  |  |  |  |  |
|------------------------|----------------------------------------------------------------------------------------------------|--|--|--|--|--|--|--|--|--|
| Tijd <mark>2</mark>    | tot                                                                                                    |  |  |  |  |  |  |  |  |  |
| Herhaling 3            | agelijks 💠 Aantal 1. Za/Zo overslaan 🗹                                                                                                    |  |  |  |  |  |  |  |  |  |
| Icoon 4                | feest.png +                                                                                                    |  |  |  |  |  |  |  |  |  |
| Titel 5                | erjaardag Schoolmascotte Kleur 6                                                                                                    |  |  |  |  |  |  |  |  |  |
| Link 7                 |                                                                                                    |  |  |  |  |  |  |  |  |  |
| Omschrijving           | Broncode       B       I       I< |  |  |  |  |  |  |  |  |  |
| Voor intranet          | <b>□9</b>                                                                                                    |  |  |  |  |  |  |  |  |  |
| Terug                  | Opslaan                                                                                                    |  |  |  |  |  |  |  |  |  |
| Bestaande activiteiten |                                                                                                    |  |  |  |  |  |  |  |  |  |

- 4. Hier kun je een icoon kiezen die naast het kalenderitem wordt getoond.
- 5. Vul hier de titel in van het kalenderitem.
- 6. Hier kun je een kleur kiezen voor de titel van het kalenderitem. Wanneer je geen kleur kiest, wordt de tekst automatisch zwart.
- **7.** Hier kun je een link invoegen. Als ouders op het kalenderitem klikken, zullen ze door worden gelinkt naar de hier ingevulde website.
- 8. Wanneer een omschrijving van het kalenderitem gewenst is, vul je deze hier in.
- **9.** Als je de kalender gebruikt op het intranet vink dat de optie 'Voor intranet' aan. Wanneer je alles hebt ingevuld klik je op 'Opslaan' en zal het kalenderitem op de website verschijnen.

| 1  |                                                                                       | Over ons | Nieu | ws    | Team       | Gr | oepen Oud | lers | Foto's    | Kale | nder    | Cor | itact    |   | Zoeken |   |
|----|---------------------------------------------------------------------------------------|----------|------|-------|------------|----|-----------|------|-----------|------|---------|-----|----------|---|--------|---|
| [d | dashboard] [beheer] [intranet] Aangemeld als: SchoolsUnitedCMS Supportteam [afmelden] |          |      |       |            |    |           |      |           |      |         |     |          |   |        |   |
|    | Augustus 2017                                                                         |          |      |       |            |    |           |      |           |      |         |     |          |   |        |   |
|    | Algemene schoolkalender                                                               |          |      |       |            |    |           |      |           |      |         |     |          |   |        |   |
|    | Week                                                                                  | Maanda   | ng   | [     | Dinsdag    |    | Woensdag  |      | Donderdag |      | Vrijdag |     | Zaterdag |   | Zondag |   |
|    | 31                                                                                    |          |      | 1     | 0          | 2  | 0         | 3    | 0         | 4    |         | 0   | 5 6      | 0 | 6      | 0 |
|    |                                                                                       |          |      |       |            |    |           |      |           |      |         |     |          |   |        |   |
|    |                                                                                       |          |      |       |            |    |           |      |           |      |         |     |          |   |        |   |
|    |                                                                                       |          |      |       |            |    |           |      |           |      |         |     |          |   |        |   |
|    |                                                                                       |          |      |       |            |    |           |      |           |      |         |     |          |   |        |   |
|    | 32                                                                                    | 7        | 0    | 8     | O          | 9  | 0         | 10   | Θ         | 11   |         | 0   | 12 6     | Ð | 13     | 9 |
|    |                                                                                       |          | - [  | Ver   | rjaardag   |    |           |      |           |      |         |     |          |   |        |   |
|    |                                                                                       |          | L    | Schoo | onnascotte |    |           |      |           |      |         |     |          |   |        |   |

## Kalender importeren

Je kan aan de achterkant van de website in de Kalendermodule ook een gehele kalender importeren. Deze import moet een ics-bestand zijn.

Wanneer je de jaarkalender bijvoorbeeld maakt in een ander kalenderprogramma kan je deze vaak exporteren naar een ics-bestand.

Om dit bestand te uploaden ga je naar modulebeheer en klik je vervolgens op de module 'Kalender'.

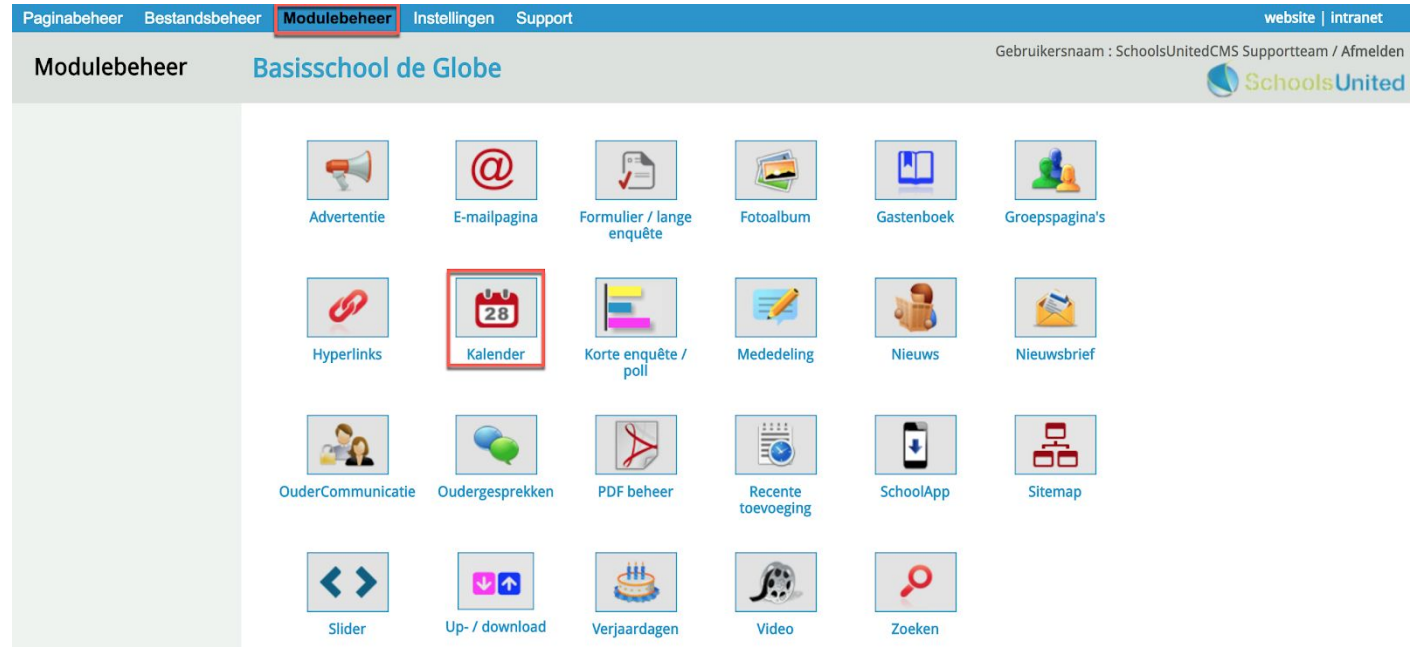

Je krijgt hier een overzicht van de verschillende kalenders. Klik vervolgens op 'ics-bestand importeren'.

Sun

tellingen

| Modulebeheer      | Basisschool de Globe                          | Gebruikersnaam : SchoolsUnitedCMS Supportteam / Afmelde |
|-------------------|-----------------------------------------------|---------------------------------------------------------|
| Kalenders         |                                               |                                                         |
| Modulenaam en CSS | Kalender                                      |                                                         |
|                   | Beheer de kalendermodule                      |                                                         |
|                   | 🔀 🤌 🚟 🔁 Groep 1                               |                                                         |
|                   | 🕕 🥔 🔤 😳                                       |                                                         |
|                   | 🚯 🤌 🏧 🖓 Kalender                              |                                                         |
|                   | + Kalender toevoegen + ics-bestand importeren |                                                         |
|                   | Terug                                         |                                                         |

- 1. Kies een kalender waarin je het ics bestand wilt importeren.
- 2. Klik op 'Kies bestand' en selecteer het bestand van de computer om het te gebruiken.

Klik vervolgens op ics-bestand importeren en de kalenderitems worden automatisch ingevoerd.

hsite | intran

| Paginabeheer B                 | estandsbeheer         | Modulebeheer                                                                                                    | Instellingen                                                                  | Support                                                                               | website   intranet                                       |
|--------------------------------|-----------------------|----------------------------------------------------------------------------------------------------|-------------------------------------------------------------------------------|---------------------------------------------------------------------------------------|----------------------------------------------------------|
| Modulebeh                      | eer Ba                | isisschool o                                                                                                    | le Globe                                                                      |                                                                                       | Gebruikersnaam : SchoolsUnitedCMS Supportteam / Afmelden |
| Kalenders<br>Modulenaam en CSS | Bee<br>ics<br>ki<br>B | alender<br>eheer de kalenderm<br>s-bestand importe<br>ies een kalender en<br>nporteren'.<br>alender:<br>estand uploaden:<br>ics-bestand impo | odule<br>ren<br>selecteer een o<br>Kalender ÷ 1<br>Bestand kiezer<br>rteren 3 | pgelagen ics-kalenderbestand en klik op 'ics-bestand<br>Geen bestand gekozen <b>2</b> |                                                          |

### Outlook agenda

#### URL: http://bit.ly/2eKMm52

#### Een Outlook-agenda opslaan als een ICS-bestand

U kunt uw agenda pas publiceren in Outlook.com nadat u de agenda hebt opgeslagen in een bestand.

1. Klik in Outlook op Agenda.

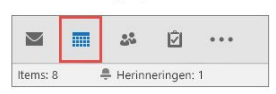

2. Klik op Bestand > Agenda opslaan.

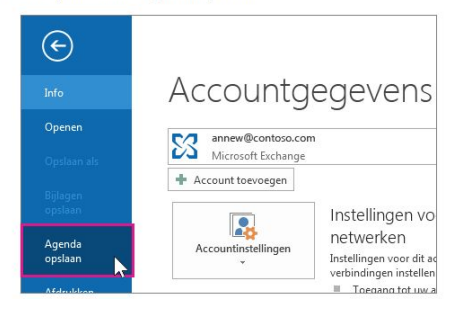

|                 | Agenta Tjeesthinnings.                                                       | in 25-05-2000 tilduar il | Director-bettand 210 |
|-----------------|------------------------------------------------------------------------------|--------------------------|----------------------|
| 2 Fausrieten    |                                                                              |                          |                      |
| E Bureaubled    |                                                                              |                          |                      |
| A Downloads     | 1                                                                            |                          |                      |
| 2 Recente locat | íei                                                                          |                          |                      |
| 4 SkyDrive Pro  |                                                                              |                          |                      |
| Biliotheken     |                                                                              |                          |                      |
| Afbeeldingen    |                                                                              |                          |                      |
| Documentes      |                                                                              |                          |                      |
| Muzek           |                                                                              |                          |                      |
| Video's         | - X                                                                          |                          | 12                   |
| [etandosam      | Agenda Tjeerd Veninge As                                                     |                          |                      |
| Opsiaan alto    | (Calendar Format ("Jics)                                                     |                          | •                    |
|                 | Tjeend Venings; Do<br>24-81-2003; door art<br>24-84-2924; Seperitie gegenens | Herr option              |                      |
| Mappen verberge | -                                                                            | ten •                    | Opglaan Annulemen    |

Cyclean as Cyclean as Cyclean as a strate schif (C) + Getrukers + attrate + Burnadiel

- 4. Klik op de pijl bij Datumbereik en klik op Datums opgeven.
- 5. Gebruik de vakken Begin en Einde om het datumbereik te selecteren dat u wilt publiceren.

 Gebruik de bestandsnaam die wordt weergegeven in het dialoogvenster Opslaan als of geef een andere naam op. Blader naar de locatie waarop u het bestand wilt opslaan en klik op Meer opties.

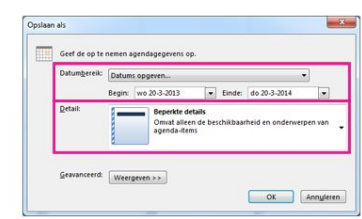

 Klik op de pijl bij Details en geef aan hoeveel informatie u wilt weergegeven in de gepubliceerde agenda.

Tip: Uw agenda is voor iedereen zichtbaar. Kies daarom Alleen beschikbaarheid of Beperkte details. Hoe meer mensen uw agenda zien, des te minder gegevens van uw persoonlijke leven u zult willen publiceren.

7. Klik op OK en op Opslaan.

URL: http://bit.ly/2vFwO6z

Google Agenda Help

## Je agenda exporteren

Je kunt afspraken exporteren uit al je agenda's of uit slechts één agenda.

### Manieren om agenda's te exporteren

Je kunt alleen agenda's exporteren uit 'Mijn agenda's' aan de linkerkant van Google Agenda. Je moet ook de bevoegdheid 'Wijziging aanbrengen EN toegang beheren' hebben in de instellingen voor delen om een agenda te exporteren. Meer informatie over de instellingen voor delen.

#### Afspraken uit alle agenda's in je lijst 'Mijn agenda's' exporteren:

- 1. Open Google Agenda Z op je computer. Je kunt alleen exporteren vanaf een computer, niet vanaf een telefoon of tablet.
- 2. Klik in de rechterbovenhoek op Instellingen 🔹 > Instellingen.
- 3. Open het tabblad Agenda's.
- 4. Klik op Agenda's exporteren tussen de gedeelten 'Mijn agenda's' en 'Andere agenda's'.

Er wordt een zip-bestand opgeslagen op je computer. Als je hetzip-bestand opent, zie je afzonderlijke ICSbestanden voor elke agenda.

Je importeert de ICS-bestanden weer in Google Agenda door ze afzonderlijk uit het zip-bestand te halen en één voor één te importeren. Meer informatie over het importeren van bestanden.

#### Afspraken exporteren uit één agenda

- 1. Open Google Agenda Z op je computer. Je kunt alleen exporteren vanaf een computer, niet vanaf een telefoon of tablet.
- 2. Zoek het gedeelte Mijn agenda's aan de linkerkant van de pagina.
- 3. Klik op het dropdown-menu 🕡 > Agenda-instellingen rechts van de agenda die je wilt exporteren.
- 4. Klik op Deze agenda exporteren.
- 5. Er wordt een ICS-bestand met je afspraken gedownload.

## iCloud agenda

| Mac                                         | iPad                                                    | iPhone                                                     | Watch                                          | τv                          | Music                              | Support                                | Q                   |
|---------------------------------------------|---------------------------------------------------------|------------------------------------------------------------|------------------------------------------------|-----------------------------|------------------------------------|----------------------------------------|---------------------|
| enda Help                                   |                                                         |                                                            |                                                |                             | Gem                                | eenschappen Cont                       | tact opnemen met si |
| macOS                                       | High Sierra                                             |                                                            |                                                |                             |                                    |                                        |                     |
| Blader                                      | in onderwerp                                            | en voor Ager                                               | nda Help 🕀                                     |                             |                                    |                                        |                     |
| Age                                         | enda's i                                                | mporte                                                     | ren of                                         | expor                       | teren                              |                                        |                     |
| Om eer<br>reserve<br>agenda                 | agenda te deler<br>kopie te maken,<br>of op een ander   | n die in het gede<br>kun je de activite<br>e computer impe | elte 'Op mijn M<br>eiten van de ag<br>orteren. | ac' van de a<br>enda export | gendalijst staat<br>eren en deze v | t, of om hiervan e<br>ervolgens in een | een<br>andere       |
| De ac                                       | tiviteiten va                                           | n een ageno                                                | da exporter                                    | en                          |                                    |                                        | ×                   |
| 1. Klik                                     | op de naam van                                          | de agenda in de                                            | e agendalijst.                                 |                             |                                    |                                        |                     |
| Als                                         | de agendalijst ni                                       | et aan de linkerk                                          | ant wordt weer                                 | gegeven, kie                | es je 'Weergave                    | e' > 'Toon agenda                      | alijst'.            |
| 2. Kies                                     | 'Archief' > 'Expo                                       | orteer' > 'Exporte                                         | eer'.                                          |                             |                                    |                                        |                     |
|                                             | een locatie en k                                        | lik op 'Exportee                                           | r'.                                            |                             |                                    |                                        |                     |
| 3. Kies                                     |                                                         |                                                            |                                                |                             |                                    |                                        |                     |
| 3. Kies<br>De a                             | activiteiten word                                       | en geëxporteerc                                            | l naar een agen                                | dabestand (                 | .ics).                             |                                        |                     |
| 3. Kies<br>De a<br>Alle a                   | activiteiten word<br>genda's exp                        | en geëxporteerc                                            | l naar een agen                                | dabestand (                 | .ics).                             |                                        | ×                   |
| 3. Kies<br>De a<br><b>Alle a</b><br>1. Kies | activiteiten word<br>genda's exp<br>s 'Archief' > 'Expo | en geëxporteerc<br>porteren<br>prteer' > 'Agenda           | l naar een agen<br>a-archief'.                 | dabestand (                 | .ics).                             |                                        | ×                   |

## Kalender lay-out wijzigen

Als je de instellingen van een kalender wilt wijzigen, klik je op het bewerkingsicoon voor de betreffende kalender.

| Paginabeheer Bestandsbeh       | eer Modulebeheer Instelling          | gen Support website   Intranet                              |
|--------------------------------|--------------------------------------|-------------------------------------------------------------|
| Modulebeheer                   | Basisschool de Glo                   | be Gebruikersnaam : SchoolsUnitedCMS Supportteam / Afmelden |
| Kalenders<br>Modulenaam en CSS | Kalender<br>Beheer de kalendermodule | bestand importeren                                          |

Je krijgt vervolgens een overzichtsscherm waar je verschillende dingen aan kunt passen.

website | Intranet

| Gebruikersnaam | :SchoolsUnitedCMS | Supportteam / | Afmelden |
|----------------|-------------------|---------------|----------|
|----------------|-------------------|---------------|----------|

d

| Modulebeheer | Basisschool de Glob                         | e                                                                                                    |                                         |  |  |  |  |
|--------------|---------------------------------------------|----------------------------------------------------------------------------------------------------|-----------------------------------------|--|--|--|--|
| Kalenders    | <b>Kalender</b><br>Beheer de kalendermodule |                                                                                                    | C                                       |  |  |  |  |
|              | Kalender paginanaam: (*)                    | Kalender                                                                                                    | (*) Deze velden zijn verplicht!         |  |  |  |  |
|              | Kalender type:                              | Syndeocms 🕈                                                                                                    | Syndeocms \$                            |  |  |  |  |
|              | Introductietekst:                           | Broncode B I U I I |                                         |  |  |  |  |
|              |                                             | Achtergrondkleur:                                                                                                    | of Achtergrondafbeelding: 🔨             |  |  |  |  |
|              | Tabelkop en -voet:                          | #EFEFEF                                                                                                    | starnet/modules/calendar/abg.png        |  |  |  |  |
|              | Weekdagen:                                  | #FFFFF                                                                                                    | starnet/modules/calendar/wd_bg.png      |  |  |  |  |
|              | Event achtergrond:                          | #FFFFF                                                                                                    | starnet/modules/calendar/event_bg.png   |  |  |  |  |
|              | Tabellijnen:                                | #CCCCCC                                                                                                    |                                         |  |  |  |  |
|              | Huidige dag:                                | #C2D0EA                                                                                                    | starnet/modules/calendar/active_day.png |  |  |  |  |
|              | Dagen van de week:                          | #FFFFF                                                                                                    | starnet/modules/calendar/abg.png        |  |  |  |  |
|              | Pijl terug:                                 | starnet/modules/calendar/back.png                                                                                                    |                                         |  |  |  |  |
|              | Pijl verder:                                | starnet/modules/calendar/next.png                                                                                                    |                                         |  |  |  |  |
|              | Popup achtergrond:                          | #FFFF99                                                                                                    |                                         |  |  |  |  |
|              | Popup letterkleur:                          | #00bf00                                                                                                    |                                         |  |  |  |  |
|              | Toon weeknummer:                            | 3 Nee O Ja                                                                                                    |                                         |  |  |  |  |
|              | Vaste koptekst voor pdf-versie:             | Broncode B I U ;                                                                                                    | E E E C Atmanslaan 11   1021 HA         |  |  |  |  |
|              |                                             |                                                                                                    |                                         |  |  |  |  |

- 1. Hier kun je de naam van de kalender wijzigen.
- 2. Deze introductietekst wordt in de kalender getoond, zoals in de afbeelding hieronder weergegeven.

| Augustus |         |         |    |        | Augustus 2017<br>ene schoolkale | ndei | r       |          |        | 2 |
|----------|---------|---------|----|--------|---------------------------------|------|---------|----------|--------|---|
| Week     | Maandag | Dinsdag | Wo | ensdag | Donderdag                       |      | Vrijdag | Zaterdag | Zondag |   |
| 31       |         | 1 0     | 2  | 0      | 3                               | • 4  | L 0     | 5 0      | 6      | 9 |
|          |         |         |    |        |                                 |      |         |          |        |   |

- **3.** Je kunt kiezen of je de weeknummers wilt tonen of niet.
- 4. Hier kun je de tekst invoeren die boven de kalender komt te staan wanneer ouders de pdf-versie downloaden.

Verder kun je hier de kleuren van de kalender aanpassen wanneer dat gewenst is.

## De kalender downloaden als pdf

Ouders kunnen eenvoudig een maand- of jaaroverzicht van de kalender downloaden in pdf. Deze knoppen staan onderaan de kalender op de website.

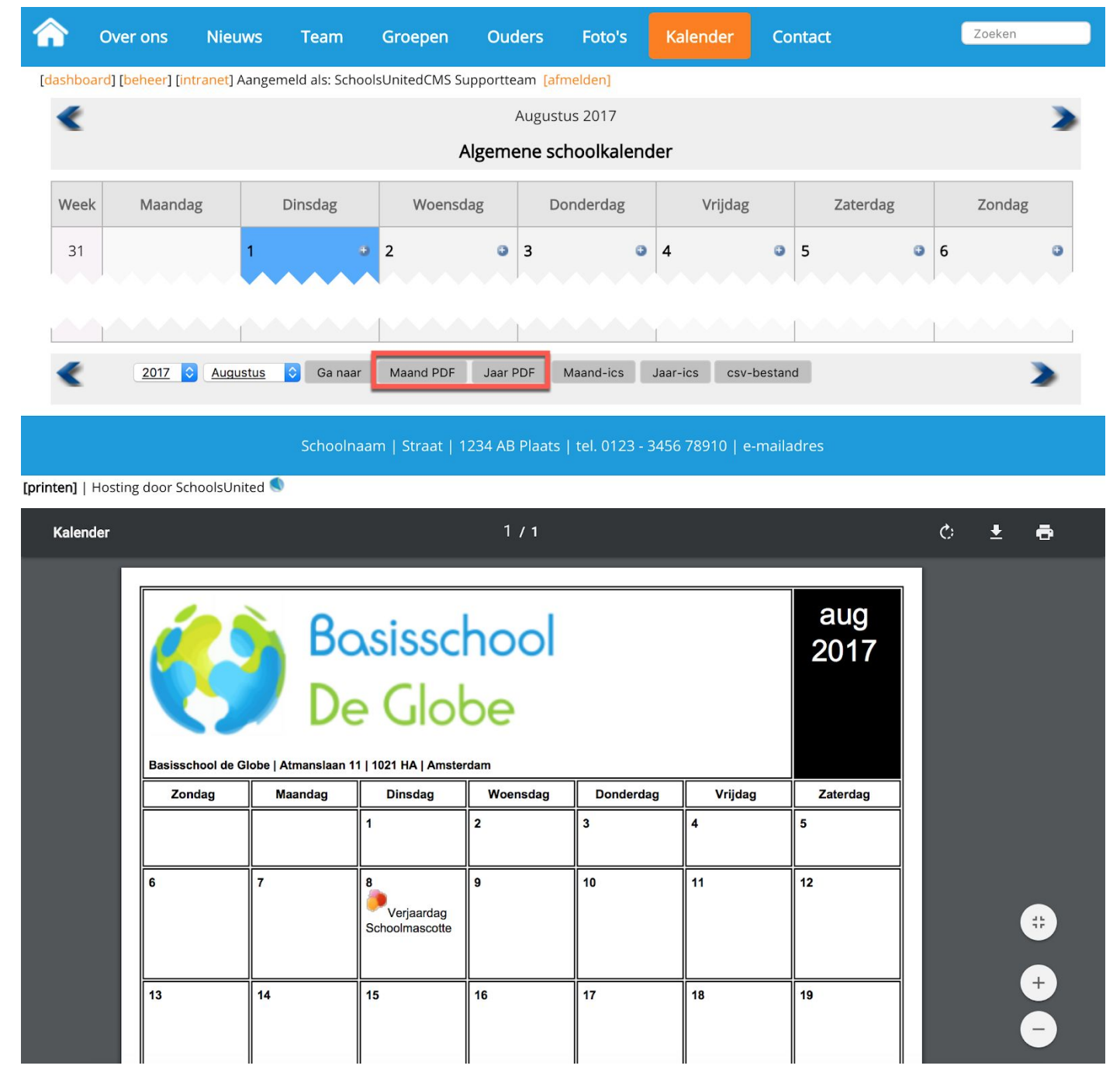

## Fotoalbum

## Albums toevoegen aan de voorkant van de website

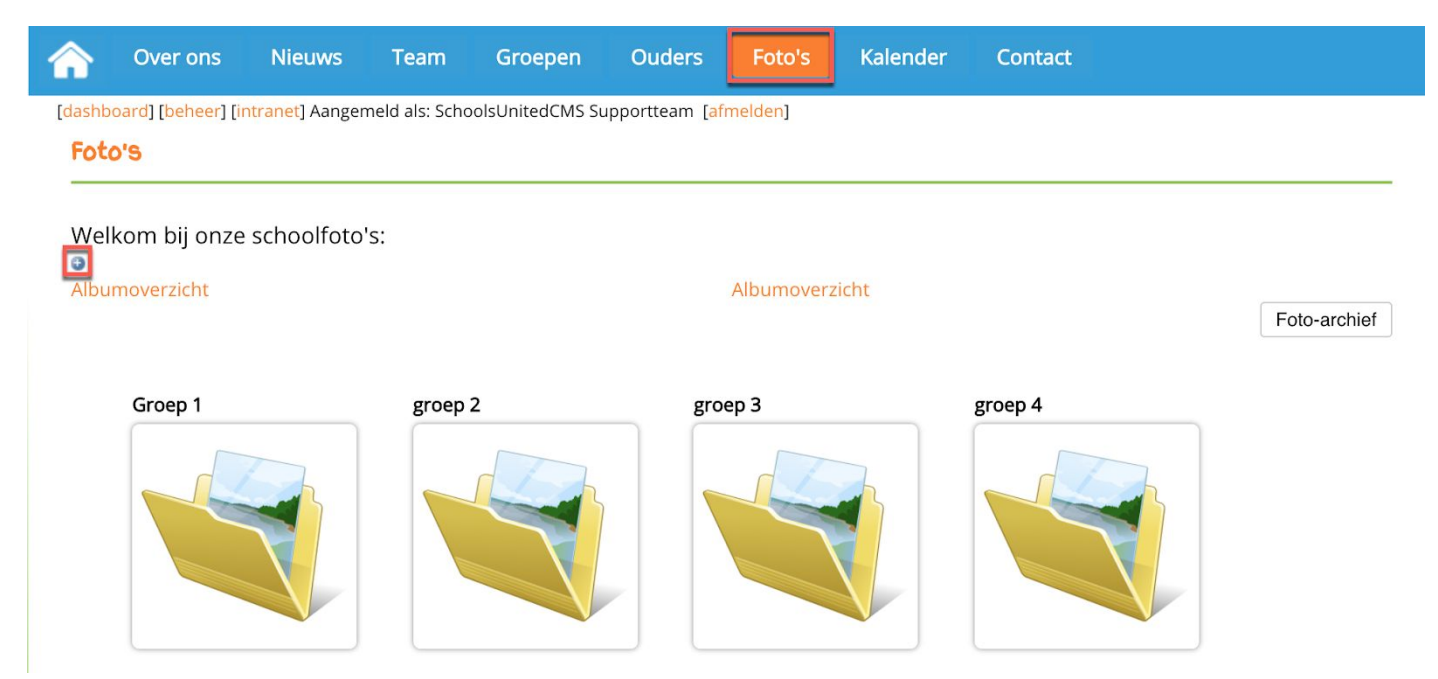

Je krijgt vervolgens een pop-up scherm. Geef het album een naam (1) en wanneer je het album in een map of groep wilt plaatsen, vul je bij foto categorie (2) de naam van de groep in. Let hierbij op dat de naam van de foto categorie hoofdletter- en spatiegevoelig is. Als je dus een album wilt in een map, zul je de naam van de originele map exact moeten overnemen. Anders laat je In het tekstvak (3) kun je eventueel een omschrijving van het album invoegen.

Titel onder de thumbs plaatsen: kies voor 'Ja' wanneer je de titel van de afbeelding onder de foto wilt weergeven.

Foto archief: kies voor 'Ja' wanneer je het fotoalbum naar het archief wilt verplaatsen. Laat diashow link zien: kies voor 'Ja' wanneer je het album wilt weergeven in de diashow op de homepage.

| Albumnaam: (*)                                                       | 1 Voorbe  | ldalbum                |     |
|----------------------------------------------------------------------|-----------|------------------------|-----|
| Fotocategorie:                                                       | 2 Groep 1 |                        |     |
| Omschrijving:                                                        |           |                        |     |
|                                                                      | 3         |                        | _   |
|                                                                      |           |                        |     |
|                                                                      |           |                        | -   |
| Titel onder de miniaturen plaatsen: Ja Nee                           | Laat      | diashow-link zien: Jao | Nee |
| Titel onder de miniaturen plaatsen: Ja Nee<br>Foto-archief: Ja Nee o | Laat      | diashow-link zien: Jao | Nee |

Wanneer je alles hebt ingevuld druk je op 'Opslaan'. Er verschijnt dan een nieuwe knop 'Afbeeldingen toevoegen'.

Klik hierop om afbeeldingen te kunnen uploaden naar het album.

Je krijgt nu een nieuw scherm waarin je alle foto's kunt uploaden. Klik hiervoor op 'Add files' **(1)** en selecteer op je computer welke afbeeldingen je in het album wilt hebben.

Klik vervolgens op 'Start Upload' (2). Wanneer de upload klaar is klik je op 'Volgorde en omschrijvingen' (3) om eventueel de titels van de afbeeldingen of de volgorde waarin de afbeeldingen in het album worden weergegeven aan te passen.

Wanneer je alle foto's naar wens hebt geupload klik je op gegevens wijzigen en kun je een hoofd foto kiezen die dan als overzichtsfoto van het album wordt weergegeven.

Als je klaar bent met het album klik je op het kruisje van het venster om het venster te sluiten. Je moet nu de pagina verversen om het nieuwe album te kunnen zien.

| fe grote afbeeldingen voor dit album worden automatisch verkleind naar: 1300 x 871 px. |                                                                           |      |        |  |  |
|----------------------------------------------------------------------------------------|---------------------------------------------------------------------------|------|--------|--|--|
| 0                                                                                      | Select files<br>Add files to the upload queue and click the start button. |      |        |  |  |
| Filena                                                                                 | ne                                                                        | Size | Status |  |  |
|                                                                                        |                                                                           |      |        |  |  |
|                                                                                        |                                                                           |      |        |  |  |
|                                                                                        | Drag files here.                                                          |      |        |  |  |
|                                                                                        |                                                                           |      |        |  |  |
| 1<br>Q Ado                                                                             | 2<br>I Files 🔮 Start Upload                                               | 0 b  | 0%     |  |  |
| Gegev                                                                                  | ens wijzigen Volgorde en omschrijvingen 3                                 |      |        |  |  |

### Wijzigen, verwijderen en verplaatsen van albums in modulebeheer

Ga naar de achterkant van de website, klik op modulebeheer en klik vervolgens op de module 'Fotoalbum', zoals in de afbeelding hieronder weergegeven.

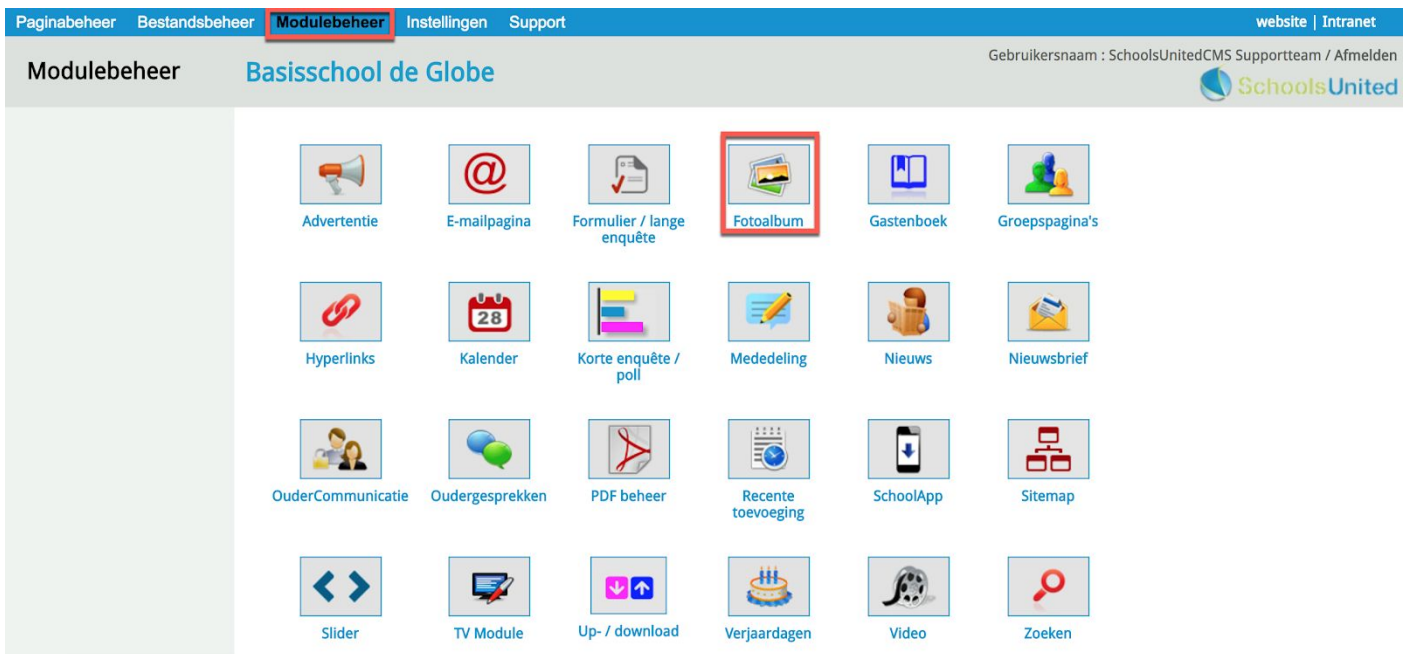

Hier zie je een overzicht van alle fotocategorieën en bijbehorende albums.

- 1. Klik op het prullenbakicoon om een album te verwijderen.
- 2. Klik op het bewerkingsicoon om een album te bewerken. Zet in dit scherm Foto-archief op 'Ja', om het album te archiveren.
- 3. Klik op dit icoon om het hele album als zip-bestand te downloaden naar je computer.

| Paginabeneer bestandsbene   | en modulebeneer instellingen Support                                                      | website   intraliet                                      |
|-----------------------------|-------------------------------------------------------------------------------------------|----------------------------------------------------------|
| Modulebeheer                | Basisschool de Globe                                                                      | Gebruikersnaam : SchoolsUnitedCMS Supportteam / Afmelden |
| Hoofdpagina                 | Beheer foto's en plaats albums in categorieën; klik op de categorie om de albums te zien. |                                                          |
| Albums archiveren           | + Nieuw fotoalbum                                                                         |                                                          |
| Foto-archief                |                                                                                           |                                                          |
| Instellingen voor ouders    | a⇒Groep 1                                                                                 |                                                          |
| Configuratie                | ⇒groep 2 2                                                                                |                                                          |
| Automatisch albums aanmaken | 1 1 A Testalbum (0) (#6)                                                                  |                                                          |
| Modulenaam en CSS           | Groep 2 (0) (#0)                                                                          |                                                          |

### Fotoalbums beveiligen

Je kunt ervoor kiezen alle fotoalbums achter een wachtwoord te zetten als extra beveiliging. Ga hiervoor in het linker menu naar 'Configuratie' en zet de optie 'Gebruik wachtwoord voor publiek gebied' op 'Ja'. Zoals in de afbeelding hieronder weergegeven.

| Paginabeheer Bestandsbehe        | er Modulebeheer Instellingen Support                                   | website   intranet                                       |
|----------------------------------|------------------------------------------------------------------------|----------------------------------------------------------|
| Modulebeheer                     | Basisschool de Globe                                                   | Gebruikersnaam : SchoolsUnitedCMS Supportteam / Afmelden |
| Hoofdpagina<br>Albums archiveren | Stel het foto-overzicht in: aantal foto's op de pagina en welkomtekst. |                                                          |
| Foto-archief                     | Gebruik wachtwoord voor publiek gebied:                                | Ja 💽 Nee                                                 |
| Instellingen voor ouders         | Welkomsttekst :                                                        |                                                          |
| Configuratie                     | 🗏 Broncode 🖪 I U 🗄 🗄 🗏 🗑 🚳 🥔 🖗 🏁 🔜 📰 🖹 🗄 🗐                             | At* A*                                                   |
| Automatisch albums aanmaken      | Opmaak - Lettertype - Lettergrootte -                                  |                                                          |
| Modulenaam en CSS                | Entoin                                                                 |                                                          |
|                                  |                                                                        |                                                          |
|                                  | Welkom bij onze schoolfoto's:                                          |                                                          |

Klik vervolgens op 'Instellingen voor ouders' in de linker menubalk om een gebruikersnaam en een wachtwoord voor ouders aan te maken.

| Paginabeheer Bestandsbehe                                                                                                    | er Modulebeheer Instellingen Support                                                                                                    | website   intranet                                       |
|----------------------------------------------------------------------------------------------------|----------------------------------------------------------------------------------------------------|----------------------------------------------------------|
| Modulebeheer                                                                                                    | Basisschool de Globe                                                                                                    | Gebruikersnaam : SchoolsUnitedCMS Supportteam / Afmelden |
| Hoofdpagina<br>Albums archiveren<br>Foto-archief<br>Instellingen voor ouders<br>Configuratie<br>Automatisch albums aanmaken<br>Modulenaam en CSS | Instellingen voor het gebruik van de fotomodule door ouders.<br>Welkomsttekst :<br>Broncode B I U : : : : : : : : : : : : : : : : : :                                                                                       |                                                          |
|                                                                                                    | Gebruikersnaam voor ouders:       uuder         Wachtwoord voor ouders:       ouder         E-mailadres voor bevestiging upload ouders:          Normale afmeting:       910         Maximale grootte in pixels:       4000 |                                                          |

## Hyperlinks

De hyperlinkmodule geeft op een overzichtelijke manier een aantal links naar websites weer. Dit is handig voor ouders en leerlingen.

Wanneer je links-pagina's aan hebt staan in de groepen, ga je naar de pagina van de groep toe en klik je op het tabblad 'Links' en klik je vervolgens op het blauwe plusteken.

|        | Over ons                                                                               | Nieuws | Team | Groepen | Ouders | Foto's | Kalender | Contact |  |
|--------|----------------------------------------------------------------------------------------|--------|------|---------|--------|--------|----------|---------|--|
| [dashb | [dashboard] [beheer] [intranet] Aangemeld als: SchoolsUnitedCMS Supportteam [afmelden] |        |      |         |        |        |          |         |  |
| Gr     | Groep 7<br>leerkracht groep 7<br>Groepsnieuws Kalender Foto's Links                    |        |      |         |        |        |          |         |  |
| 0      |                                                                                        |        |      |         |        |        |          |         |  |

Als je op het plusteken hebt gedrukt, krijg je een pop-upscherm. Vul de categorie in, een titel, de url en eventueel een omschrijving.

Als je de links op een bepaalde volgorde wilt weergeven, is het ook belangrijk dat je de volgorde van de link invult in dit pop-upscherm. Druk vervolgens op 'Opslaan'.

| Link toevoegen/E | jewerken                                                                                                    |
|------------------|----------------------------------------------------------------------------------------------------|
| Categorie:       | Televisie                                                                                                    |
| Titel:           | SchoolTV                                                                                                    |
| Url:             | http://www.schooltv.nl                                                                                                    |
| Omschrijving:    | Source B I U E E Ar A<br>Format · Font · Size ·<br>Op deze website vind je verschillende video's voor verschillende leeftijdscategorieën. |
| Volgorde:        | 1                                                                                                    |
| Terug            | Opslaan                                                                                                    |

Ze verschijnen vervolgens automatisch op de geplaatste pagina.

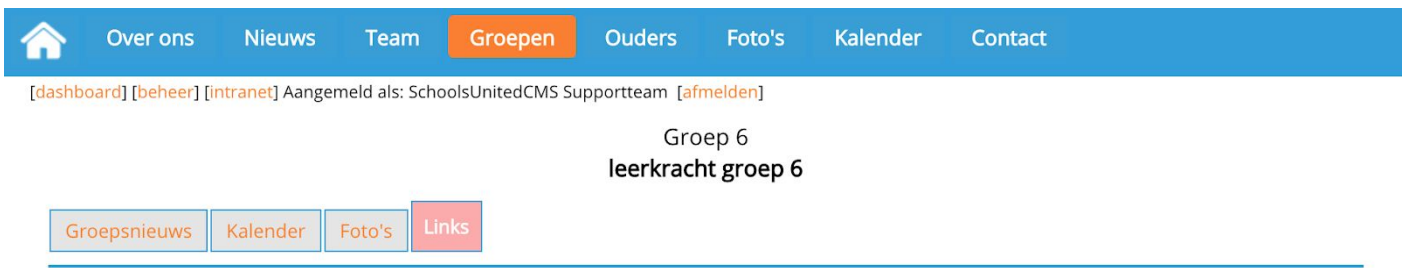

#### Televisie

SchoolTV

Op deze website vind je verschillende video's voor verschillende leeftijdscategorieën.

### Linkspagina's buiten de groepspagina's

Wanneer je een pagina aan wilt maken in het menusysteem met bijvoorbeeld links voor de MR, dan voeg je de module toe zoals eerder in deze hand-out beschreven.

Voordat je dit doet is het van belang dat je de linkspagina aanmaakt in modulebeheer, zodat je hem daarna kunt linken. Ga hiervoor in de achterkant van de website naar 'Modulebeer' en klik op 'Hyperlinks'.

| Paginabeneer Bestandsbe | encer Modulebeneer In | istellingen Suppo | n.                           |                       |            |                       | website   intranet                   |
|-------------------------|-----------------------|-------------------|------------------------------|-----------------------|------------|-----------------------|--------------------------------------|
| Modulebeheer            | Basisschool de        | Globe             |                              |                       |            | Gebruikersnaam : Scho | oolsUnitedCMS Supportteam / Afmelden |
|                         | Advertentie           | E-mailpagina      | Formulier / lange<br>enquête | Fotoalbum             | Gastenboek | Groepspagina's        |                                      |
|                         | Hyperlinks            | 28<br>Kalender    | Korte enquête /              | Mededeling            | Nieuws     | Nieuwsbrief           |                                      |
|                         | OuderCommunicatie     | Oudergesprekken   | PDF beheer                   | Recente<br>toevoeging | SchoolApp  | Sitemap               |                                      |
|                         | Slider                | Up- / download    | Verjaardagen                 | Video                 | Zoeken     |                       |                                      |

Je ziet hier een overzicht van alle linkpagina's waar je ze ook kunt bewerken (1) of verwijderen (2). Klik op 'Link pagina toevoegen' om een nieuwe pagina toe te voegen en klik op 'Link toevoegen' om een losse link binnen een pagina toe te voegen.

| Paginabeheer Bestandsbeh  | ieer Modulebeheer Instellingen Support                                                                                                    | website   intranet                                       |
|---------------------------|----------------------------------------------------------------------------------------------------|----------------------------------------------------------|
| Modulebeheer              | Basisschool de Globe                                                                                                    | Gebruikersnaam : SchoolsUnitedCMS Supportteam / Afmelden |
| Links<br>Aangemelde links | Hyperlinks                                                                                                    |                                                          |
| Modulenaam en CSS         | Hier kunt u internet links in categorien indelen en beheren.<br>inks voor ouders (1)<br>inks voor leerlingen (1)<br>for a groep 1 (3)<br>(*) Voor beveiligd gebied<br>tink pagina toevoegen this toevoegen toevoegen toe |                                                          |